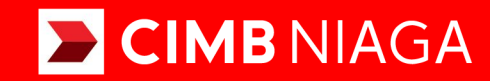

# Biz

### Aksi dan Kolaborasi

### SysAdmin Workflow Setup

**TUTORIALOCTOBIZ2024** 

**KEJAR MIMPI** 

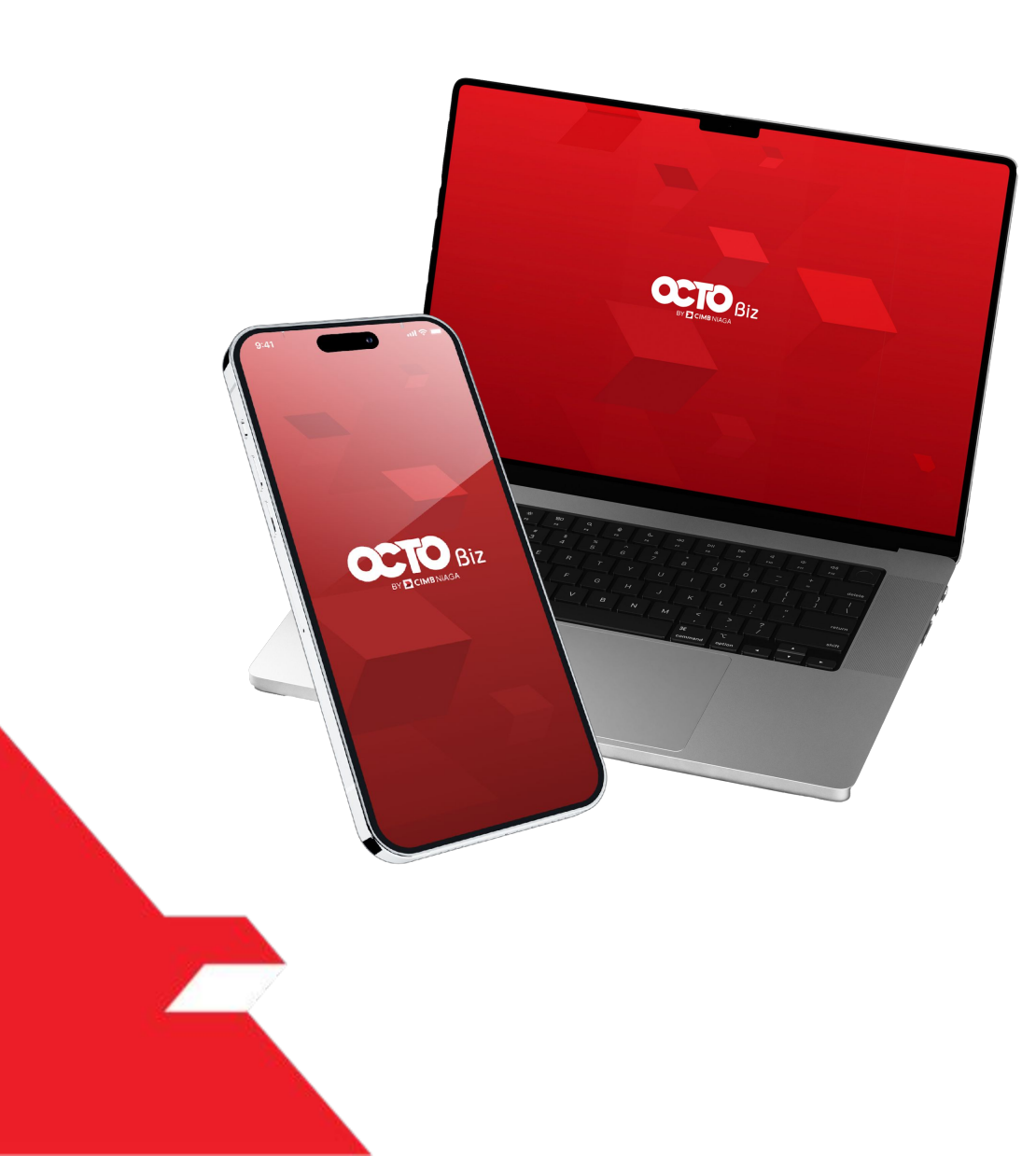

# SysAdmin Workflow Setup

**SysAdmin – Workflow Setup** Untuk mengatur alur kerja yang sederhana dan *Advanced*. Untuk alur kerja yang sederhana, BO dapat menentukan jumlah peran */ Approver* yang diizinkan untuk mengotorisasi tugas (ini dapat dipertahankan untuk setiap fungsi). Selain itu, modul ini juga memungkinkan pemeliharaan alur kerja *Advanced* dimana alur otorisasi dapat diatur dengan kondisi tertentu seperti batas transaksi.

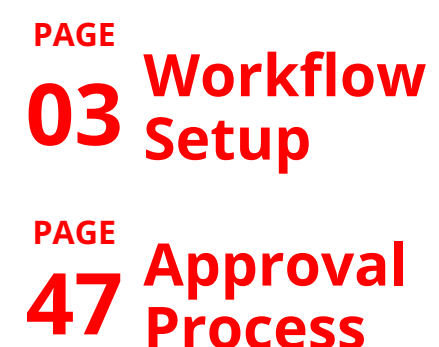

**10** Authorisation Policy

### BY CIMB NIAGA

| Role     | Deskripsi                                                                                                    |
|----------|----------------------------------------------------------------------------------------------------|
| Maker    | User yang bertugas sebagai pembuat Transaksi atau peng-Input data Transaksi                                                                                            |
| Reviewer | User yang berfungsi sebagai Reviewer untuk melakukan validasi data transaksi yang telah di submit oleh<br>Maker( <b>Opsional</b> )                                     |
| Approver | User yang bertugas untuk memberikan keputusan (Menolak atau menyetujui Transaksi) terhadap transaksi<br>yang telah dikirim oleh Maker (Dapat diatur secara Berjenjang) |
| Releaser | User yang berfungsi untuk memberikan keputusan yang sudah disetujui oleh Approver ( <b>Opsional</b> )                                                                  |
| Viewer   | User yang berfungsi untuk melihat Laporan Keuangan saja (Tidak dapat melakukan Transaksi)                                                                              |

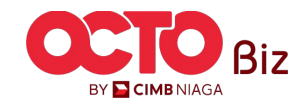

4

#### CATATAN: Prasyarat yang harus dimiliki sebelum mengatur Pengaturan Alur Kerja Dapat diatur melalui: BBO Company Maintenance, BBO Onboarding, dan CFO Manage Company Menu

|                                | Company Details                                                                         |                                                                                 |                                      |                                                               |                                                                                                    |   |   |                                                 |
|--------------------------------|-----------------------------------------------------------------------------------------|---------------------------------------------------------------------------------|--------------------------------------|---------------------------------------------------------------|----------------------------------------------------------------------------------------------------|---|---|-------------------------------------------------|
| (                              | Company Name                                                                            |                                                                                 | CIF No.                              | Enrolled                                                      | late                                                                                                    |   |   |                                                 |
| J                              | JLPTJTU JPYKULZS TJOYQYS                                                                | ZL TWONJSW                                                                      | 11200000211190                       | 02 Feb                                                        | 024 13:13:40 WIB                                                                                                    |   |   |                                                 |
| L                              | Last Effective Change On                                                                |                                                                                 | Last Modified By                     | Last App                                                      | oved By                                                                                                    |   |   |                                                 |
|                                | 19 Jun 2024 14:56:41 WIB                                                                |                                                                                 | NGB9                                 | NGBUA                                                         | 18                                                                                                    |   |   | Arahkan ke <b>Hala</b>                          |
|                                |                                                                                         |                                                                                 |                                      |                                                               |                                                                                                    |   |   | Signaturo Tyno                                  |
| (                              | Company Details Accourt                                                                 | t Topping Customized C                                                          |                                      |                                                               | April 1922 States and a second second s |   |   |                                                 |
|                                | company becaus necour                                                                   | it lagging Customized s                                                         | ervice Package Account Accessibility | File Format Con Sign                                          | ature Type er Group User                                                                                                    |   |   | Signature Type                                  |
|                                | company octails Account                                                                 | it ragging Customized s                                                         | ervice Package Account Accessibility | File Format Cor                                               | er Group User                                                                                                    |   |   | Signature Type                                  |
| inature                        | e Type Listing - Total 4                                                                | item(s) in the batch                                                            | ervice Package Account Accessibility | File Format Cor                                               | er Group User                                                                                                    |   |   | Signature Type                                  |
| gnature                        | e Type Listing - Total 4                                                                | item(s) in the batch                                                            | ervice Package Account Accessibility | File Format Cor                                               | er Group User                                                                                                    | ^ |   | Dibutuhkan <i>List</i>                          |
| gnature<br>No.                 | e Type Listing - Total 4                                                                | item(s) in the batch                                                            | ervice Package Account Accessibility | File Format Core Sign                                         | er Group User                                                                                                    | ^ | 2 | Dibutuhkan <i>List</i>                          |
| gnature<br>No.                 | e Type Listing - Total 4                                                                | item(s) in the batch                                                            | ervice Package Account Accessibility | File Format Corrections Sign                                  | ub-Action Txn Status                                                                                                    | Ŷ | 2 | Dibutuhkan <i>List</i><br><i>Signature Type</i> |
| gnature<br>No.                 | e Type Listing - Total 4<br>Signature Type 🗘                                            | item(s) in the batch Description \$ the clerk                                   | ervice Package Account Accessibility | File Format Core Sign<br>Users Assigned?<br>Yes               | sub-Action Txn Status                                                                                                    | ^ | 2 | Dibutuhkan <i>List</i><br><i>Signature Type</i> |
| no.                            | e Type Listing - Total 4<br>Signature Type \$<br>CLERK<br>MANAGER                       | item(s) in the batch Description  the clerk The manager                         | ervice Package Account Accessibility | File Format Con Sign<br>Users Assigned?<br>Yes                | sub-Action Txn Status                                                                                                    | ^ | 2 | Dibutuhkan <i>List</i><br><i>Signature Type</i> |
| gnature<br>No.<br>1            | e Type Listing - Total 4<br>Signature Type \$<br>CLERK<br>MANAGER                       | item(s) in the batch Description  the clerk The manager                         | ervice Package Account Accessibility | File Format Corrections Sign<br>Users Assigned?<br>Yes<br>Yes | er Group User<br>Sub-Action Txn Status<br>-                                                                                                    | ^ | 2 | Dibutuhkan <i>List</i><br><i>Signature Type</i> |
| no.                            | e Type Listing - Total 4<br>Signature Type 🗘<br>CLERK<br>MANAGER<br>STAFF A             | item(s) in the batch Description  the clerk The manager the staff a             | ervice Package Account Accessibility | File Format Con Sign<br>Users Assigned?<br>Yes<br>Yes<br>Yes  | ature Type<br>er Group User<br>iub-Action Txn Status<br>-<br>-<br>-                                                                                                    | ^ | 2 | Dibutuhkan <i>List</i><br><i>Signature Type</i> |
| <b>no.</b><br>1<br>2<br>3<br>4 | e Type Listing - Total 4<br>Signature Type \$<br>CLERK<br>MANAGER<br>STAFF A<br>STAFF B | item(s) in the batch Description  the clerk The manager the staff a the staff b | ervice Package Account Accessibility | File Format Con Sign<br>Users Assigned?<br>Yes<br>Yes<br>Yes  | ature Type er Group User                                                                                                    | ^ | 2 | Dibutuhkan <i>List</i><br><i>Signature Type</i> |

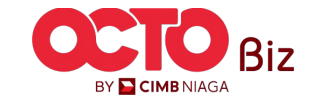

#### Signature Type | Workflow Setup

Menu: Administration > Workflow Setup

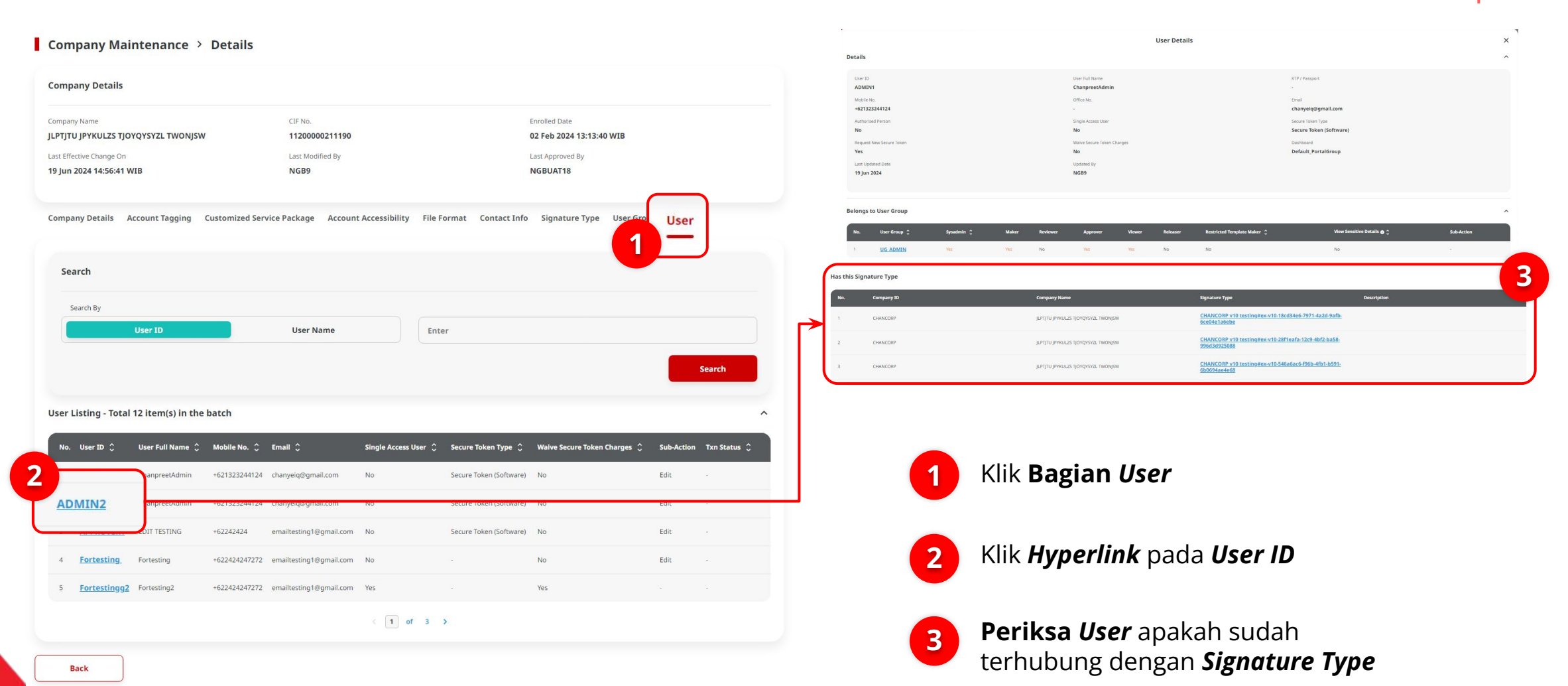

BY 🔁 CIMB NIAGA

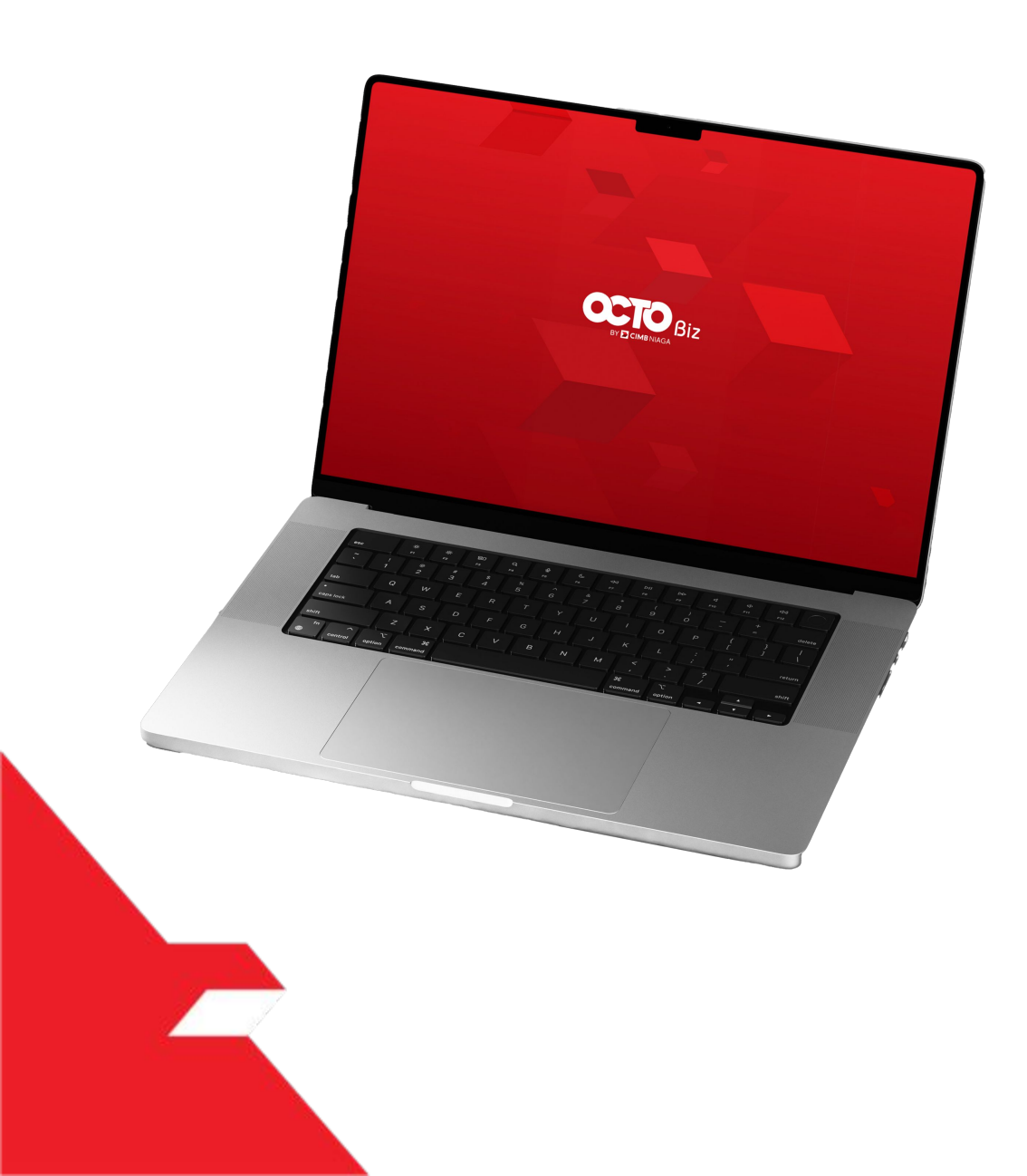

# SysAdmin Workflow Setup

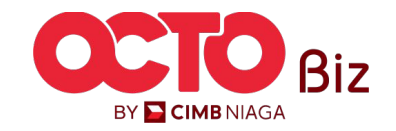

Workflow Setup

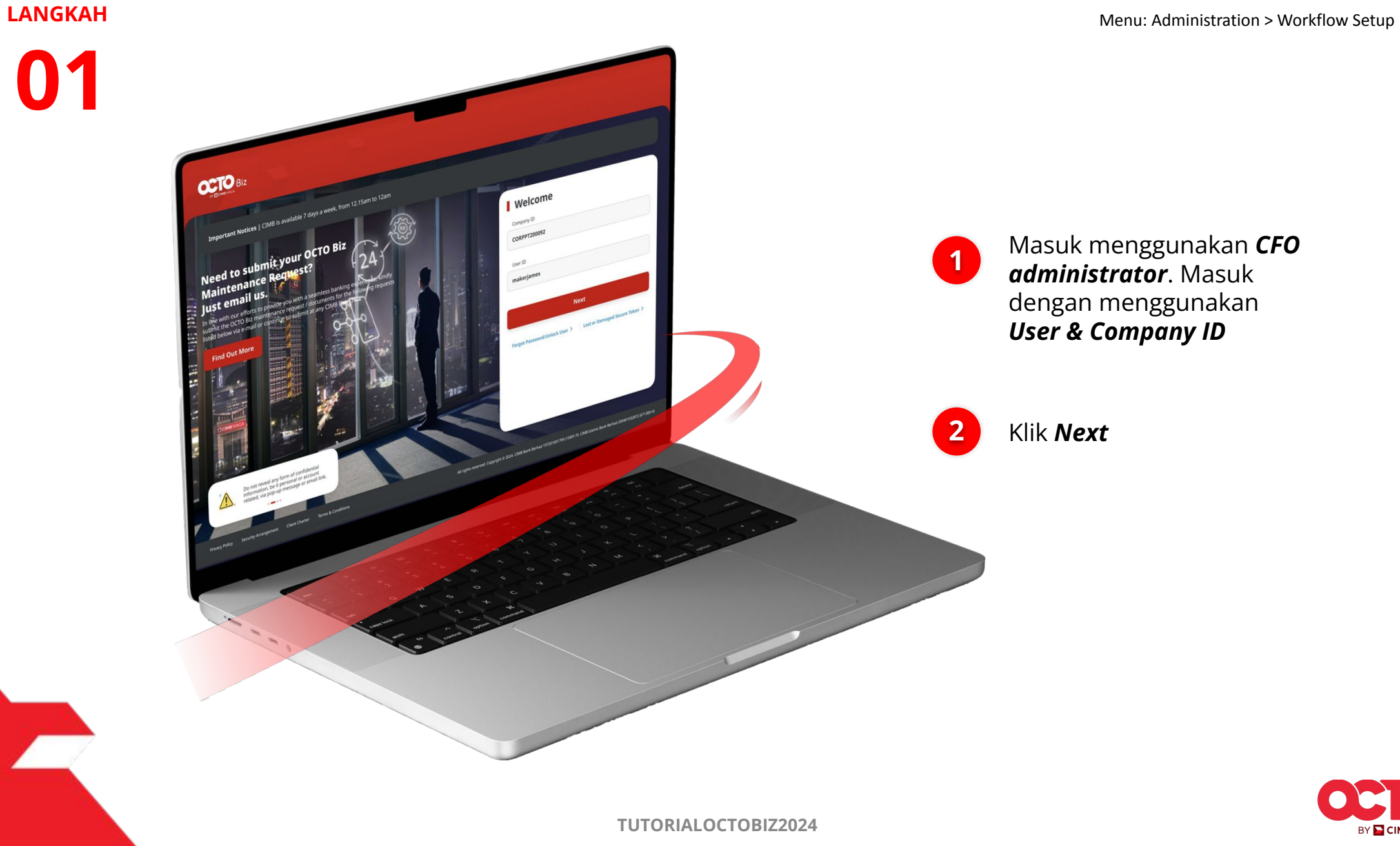

BY 🔁 CIMB NIAGA

8

#### LANGKAH

02

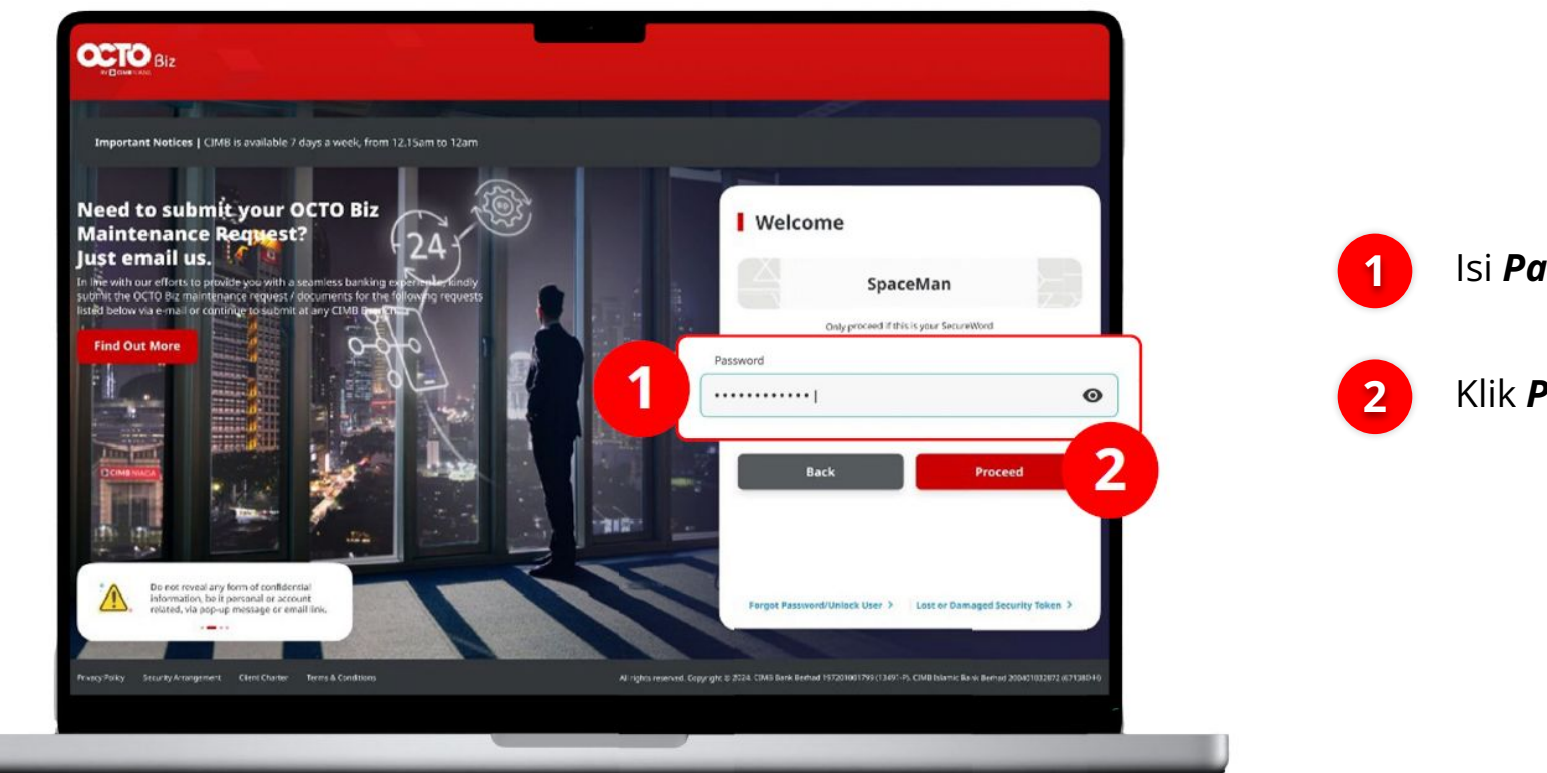

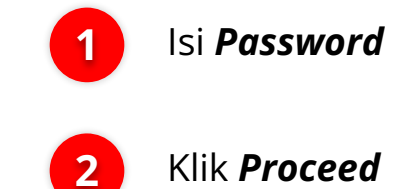

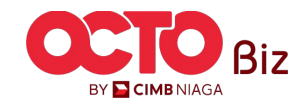

### Workflow Setup Menu: Administration > Workflow Setup

#### LANGKAH

03

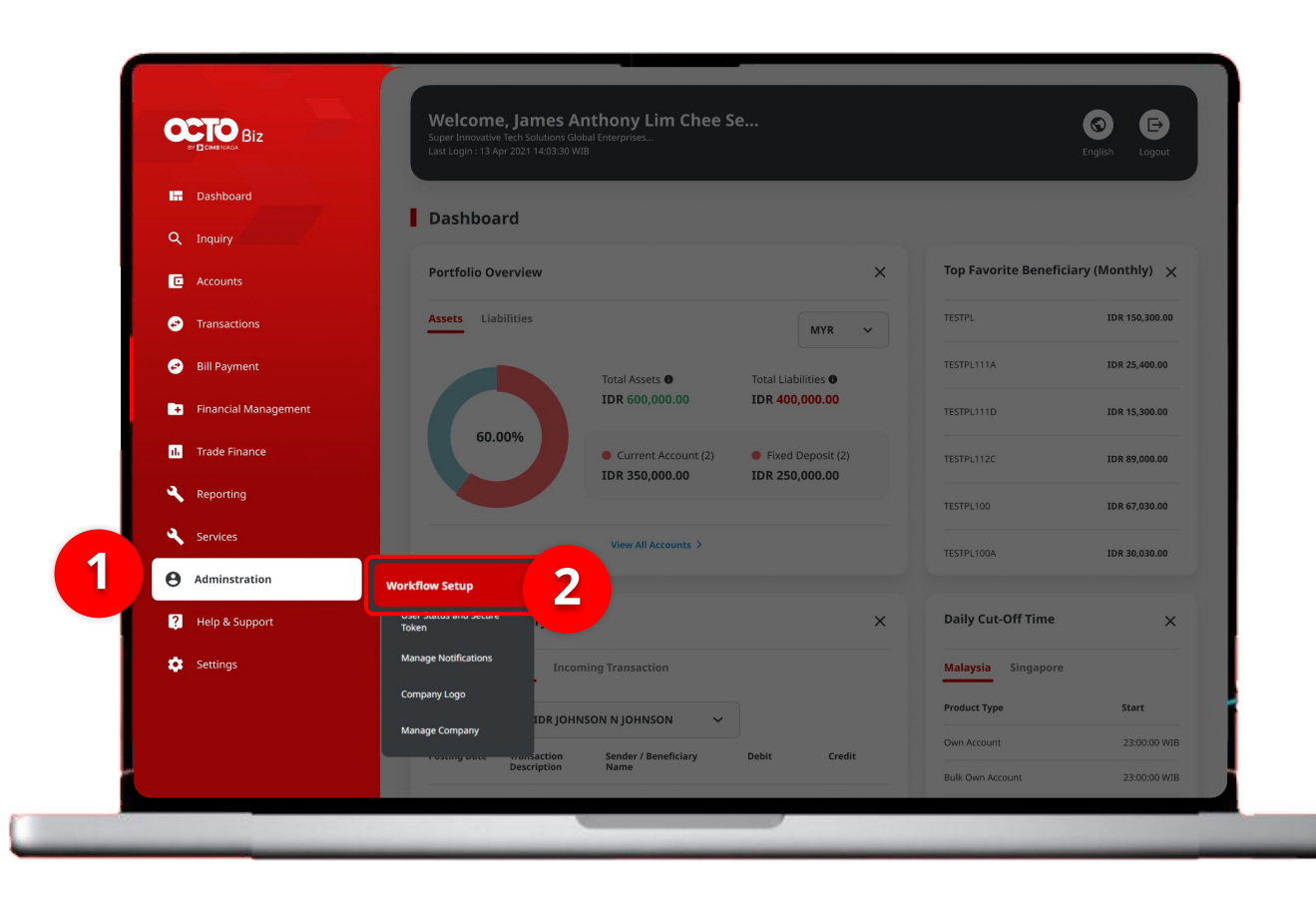

#### Sistem akan **menampilkan** halaman Dashboard

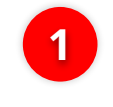

Arahkan **Kursor ke** *Administration* 

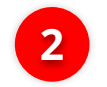

Klik Workflow Setup

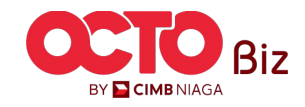

10

#### LANGKAH

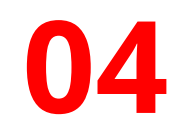

Workflow Setup > Listing

| Listing               |           |                    |                                     |                  |         |           |
|-----------------------|-----------|--------------------|-------------------------------------|------------------|---------|-----------|
| Company ID<br>CHANCOR | Р         | Company<br>JLPTJTU | Name<br>JPYKULZS TJOYQYSYZL TWONJSW |                  |         |           |
| No.                   | Version   | Workflow Name      | Effective Date                      | Last Active Date | Status  | Action    |
| 1                     | <u>37</u> | WORKFLOW_1         | 20 Jun 2024                         |                  | Active  | Duplicate |
|                       |           |                    |                                     |                  |         |           |
| History               |           |                    |                                     |                  |         |           |
| _                     |           |                    |                                     |                  |         |           |
| No.                   | Version   | Workflow Name      | Effective Date                      | Last Active Date | Status  |           |
| 1                     | 26        | WORKFLOW_1         | 20 Jun 2024                         | 20 Jun 2024      | Expired |           |
| 2                     | 23        | WORKFLOW_1         | 20 Jun 2024                         | 20 Jun 2024      | Expired |           |
| 3                     | 22        | WORKFLOW_1         | 20 Jun 2024                         | 20 Jun 2024      | Expired |           |
| 4                     | <u>21</u> | WORKFLOW_1         | 20 Jun 2024                         | 20 Jun 2024      | Expired |           |
| 5                     | 18        | WORKFLOW_1         | 20 Jun 2024                         | 20 Jun 2024      | Expired |           |
| 6                     | <u>10</u> | WORKFLOW_1         | 19 Jun 2024                         | 20 jun 2024      | Expired |           |
| 7                     | 9         | WORKFLOW_1         | 19 Jun 2024                         | 19 Jun 2024      | Expired |           |
| 8                     | 5         | WORKFLOW_1         | 19 Jun 2024                         | 19 Jun 2024      | Expired |           |
| 9                     | 4         | WORKFLOW_1         | 19 Jun 2024                         | 19 Jun 2024      | Expired |           |
| 10                    | 1         | WORKFLOW 1         | 02 Feb 2024                         | 19 Jun 2024      | Expired |           |

Sistem akan menampilkan halaman **Workflow Setup >** Listing

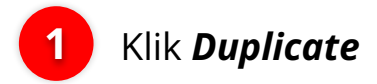

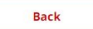

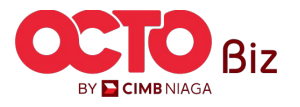

11

#### LANGKAH

# 05

#### Workflow Setup > Edit

|                                                                                                    |                                                                |                                                      | Administration               |   |        |      |     |
|----------------------------------------------------------------------------------------------------|----------------------------------------------------------------|------------------------------------------------------|------------------------------|---|--------|------|-----|
| Transaction Status : Draft                                                                                                    |                                                                |                                                      | 2                            |   |        |      |     |
| Creation Date<br>19 Jun 2024 15:47:39                                                                                                    |                                                                |                                                      | Manage Company               | 0 | ×      | 1    | *   |
|                                                                                                    |                                                                |                                                      | Manage Notifications         | 0 | ~      | 1    | ~   |
| Details                                                                                                    |                                                                |                                                      | User Status and Secure Token | 0 |        | 1    |     |
| Company ID<br>CHANCORP                                                                                                    | Company Name<br>JLPTJTU JPYKULZS TJOYQYSYZL                    | Worldfow Name<br>WORKFLOW_1                          |                              |   |        |      |     |
|                                                                                                    | TWONJSW                                                        |                                                      | Workflow Setup               | 0 | ~      | 1    | ~   |
| 19 Jun 2024                                                                                                    | Last Active Date                                               | Inactive                                             |                              |   |        |      |     |
| Version<br>10                                                                                                    | Clone From Version<br>9                                        |                                                      | 81-FAST Alias Maintenance    | • | •      | * N  | JA. |
| Workflow Setup Authorisation F                                                                                                    | Policy                                                         |                                                      | BI-FAST Alias Registration   | 0 | •      | • N  | /A  |
|                                                                                                    |                                                                |                                                      | Manage Beneficiary           | 0 | -      | ~ N  | /A  |
| User is allowing to set up Reviews     Approver) at one time.                                                                              | er and Approver workflow by selecting either by Simp           | le Workflow Mode or Authorisation Policy (only for   |                              |   |        |      |     |
| <ul> <li>Simple workflow Mode only required</li> <li>Authorisation Policy value is Policy<br/>required to complete the workflow</li> </ul> | y Rules tab to set on specific rules such as transaction<br>w. | n amount, initiating account, etc and number of user | Manage Recurring             | 0 |        | ✓ N. | .'A |
|                                                                                                    | Backsoner                                                      | Anorowor 0                                           | Manage Template              | 0 | 1      | ✓ N. | /A  |
| Functions                                                                                                    | Simple Workflow Mode 0                                         | Simple Workflow Mode Authorisation Policy O          | Stop Playment                | 0 |        | ~ N  | /A  |
| Administration                                                                                                    |                                                                |                                                      | ^                            |   |        |      |     |
| Manage Company                                                                                                    | • •                                                            | 1 ~ N/A                                              | Back                         |   | Cancel | 3    |     |
|                                                                                                    | 0 ~                                                            | 1 ~ N/A                                              |                              |   |        |      |     |
| Manage Notifications                                                                                                    |                                                                |                                                      |                              |   |        |      |     |

Sistem akan menampilkan halaman **Workflow Setup > Edit** 

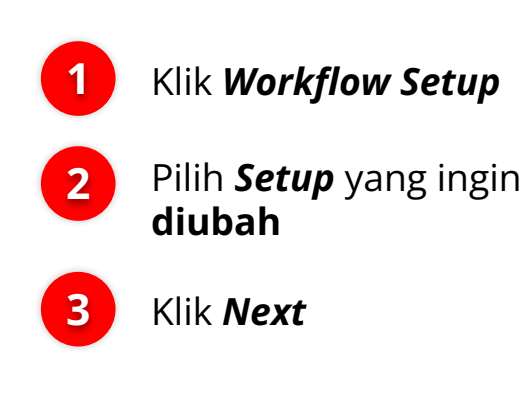

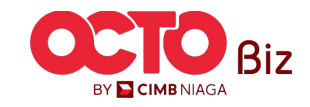

#### **Workflow Setup** Menu: Administration > Workflow Setup

#### LANGKAH

06

#### Details Company ID Company Name CHANCORP JLPTJTU JPYKULZS TJOYQYSYZL TWONJSW Effective Date Last Active Date 19 Jun 2024

Version 10 9

Workflow Setup Authorisation Policy

Task List > Review Details

#### Note

User is allowing to set up Reviewer and Approver workflow by selecting either by Simple Workflow Mode or Authorisation Policy (only for

Oper a anoming to see up encounter and approve worknow or seecang tense by ample worknow mode or valuatoriaator solar yoing (only for Approved 1 or one time.
 Simple Workflow Mode only required on how many number of user required to complete the workflow.
 Authorisation follow/ value is Palety Valuest ab to see on specific rules such as transaction amount, initiating account, etc and number of user
 required to complete the workflow.

Workflow Name

WORKFLOW 1

Status

Inactive

|                              | Reviewer       |          |                | Арр    | rover O         |         |
|------------------------------|----------------|----------|----------------|--------|-----------------|---------|
| Functions                    | Simple Workflo | w Mode 0 | Simple Workflo | w Mode | Authorisation P | olicy O |
| Administration               |                |          |                |        |                 | ^       |
| Manage Company               | 0              | *        | 8              | ×      | N/A             | ×       |
| Manage Notifications         | 0              | ×.       | ÷              | ~      | N/A             | ~       |
| User Status and Secure Token | 0              |          | ÷              | ~      | N/A             | ×       |
| Workflow Setup               | 0              | ~        | 1              | ~      | N/A             | ×       |

| Bill Payment               | 0 | ~ | 1  | ~ | Testing  |  |
|----------------------------|---|---|----|---|----------|--|
| Modul Penerimaan Negara    | 0 | × | 1  | ~ | tasklisr |  |
| Transfer to Other Banks    | 0 | × |    | × | tasklisr |  |
| Transfer within CIMB Niaga | 0 | × | 1  | × | tasklisr |  |
| Services                   |   |   |    |   |          |  |
| BI-FAST Alias Maintenance  | 0 | × | Χ  | × | N/A      |  |
| BI-FAST Alias Registration | 0 | × | ×. | × | N/A      |  |
| Manage Beneficiary         | 0 | ~ | 1  | × | N/A      |  |
| Manage Recurring           | 0 | × | ×. | ~ | N/A      |  |
| Manage Template            | 0 | ~ | 1  | ~ | N/A      |  |
| Stop Payment               | 0 | × | 1  | × | N/A      |  |
|                            |   |   |    |   |          |  |

#### Sistem akan menampilkan halaman **Review Details**

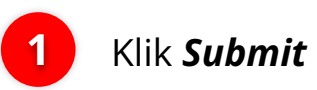

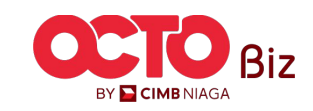

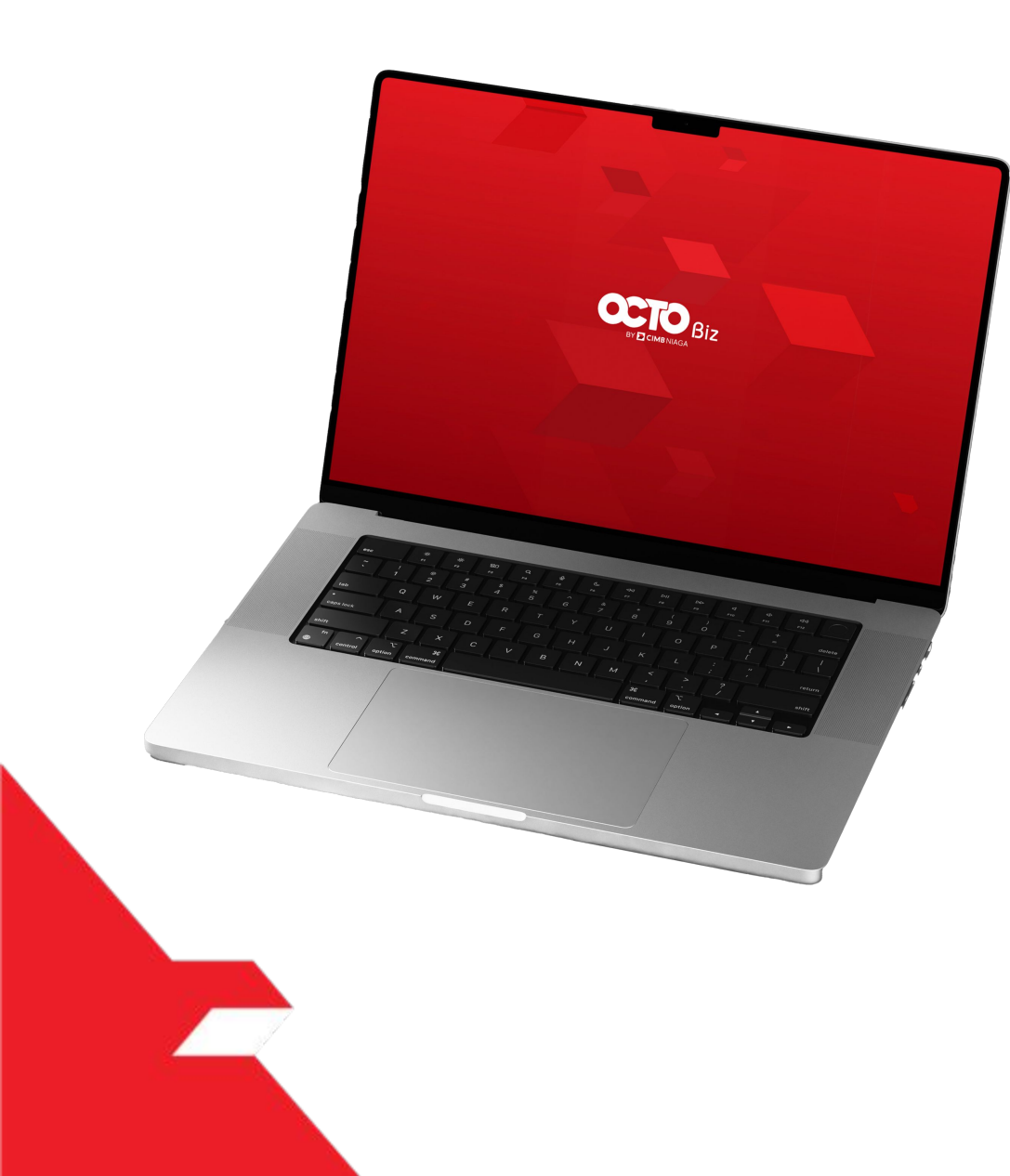

# SysAdmin Authorisation Policy

Signature Set Library

**Rules Library** 

**Policy Setup** 

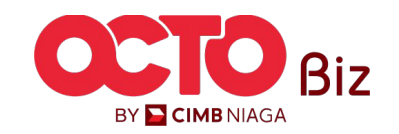

#### Menu: Administration > Workflow Setup

| Tab                                       | Description                                                                                                    |
|-------------------------------------------|----------------------------------------------------------------------------------------------------|
| Authorisation<br>Policy / Policy<br>Setup | <ol> <li>Fungsi dari 'Authorisation Policy' adalah untuk menentukan 'Signature Sets' mana yang diperlukan untuk melanjutkan tugas ke tahap alur kerja<br/>berikutnya setiap kali 'Rules' (Kondisi) tertentu terpenuhi. Kombinasi 'Rules' + 'The Signature Set' ini dikenal sebagai Item Policy Sets. Dapat terdapat<br/>beberapa Item Kebijakan per Authorisation Policy.</li> <li>Setiap kali transaksi memenuhi 'Rules' yang ditentukan dalam 'Policy Item', 'The Signature Set' yang digabungkan dengan 'Policy' akan digunakan un<br/>menentukan 'Signature Set' dan berapa banyak yang diperlukan sebelum transaksi dapat melanjutkan ke tahap alur kerja berikutnya.</li> <li>Dalam Authorisation Policy, pengguna juga perlu mendefinisikan item-item di bawah ini:         <ul> <li>Anchor Currency:</li> <li>Untuk digunakan selama evaluasi aturan berbasis jumlah, terlepas dari mata uang sumber, jika tidak ada mata uang yang<br/>ditentukan untuk aturan berbasis Jumlah Transaksi, jumlah sumber akan selalu dikonversi ke dalam mata uang jangkar sebelum evaluasi. Penggu<br/>dapat secara eksplisit menentukan mata uang lain saat menentukan aturan berbasis Jumlah Transaksi. Jika hal ini dilakukan, maka untuk aturan<br/>tersebut, evaluasi akan dilakukan dalam mata uang tersebut.</li> <li>Sequence of 'Policy Item': Untuk menentukan prioritas Policy Item mana yang akan dievaluasi oleh mesin workflow terlebih dahulu.</li> <li>Excluded User: Untuk mengecualikan pengguna tertentu dari menyetujui transaksi yang terkena dampak.</li> </ul> </li> </ol> |
| Signature Set                             | <ol> <li>'Signature Set' adalah kumpulan Jenis Signature (dapat dikonfigurasi melalui BBO Company Maintenance) yang harus dikumpulkan agar transaksi dapat dilanjutkan ke tahap alur kerja berikutnya. Ini mendefinisikan::         <ul> <li>A. Jumlah setiap Jenis Signature yang dibutuhkan.</li> <li>B. Urutan dimana Signature harus dikumpulkan (prioritas), jika ada.</li> </ul> </li> <li>BBO User / Company Admin dapat mendefinisikan beberapa Workflow dalam satu Signature Set menggunakan operator OR.</li> <li>A. Sistem akan melakukan pengecekan di CFO Task List, jika Signature Type tidak lagi berlaku, sistem akan menghapus transaksi yang terkena dampak dari Authorisers' Task List.</li> <li>B. Perhatikan contoh Signature Set di bawah ini:</li></ol>                                                                                                    |
| Rules Library                             | <ul> <li>Rules adalah kondisi yang digunakan untuk menentukan Signature Set mana yang digunakan. Terdapat 5 jenis aturan yang tersedia di dalam sistem</li> <li>Product (Provider Product Group, contoh: Transfer dalam CIMB Niaga)</li> <li>Payment Mode (misal: Rekening Sendiri)</li> <li>Jumlah Transaksi Batch Tertinggi (Jumlah transaksi tertinggi dalam batch)</li> <li>Total Jumlah Transaksi Batch (Total jumlah transaksi dalam batch)</li> <li>Initiating Account No. (Nomor Rekening Debit untuk Pembayaran)</li> <li>Sumber Transaksi (Entri Data - Manual input via Data Entry / Template - Load from Templates)</li> </ul>                                                                                                    |

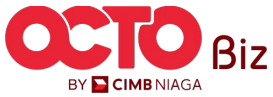

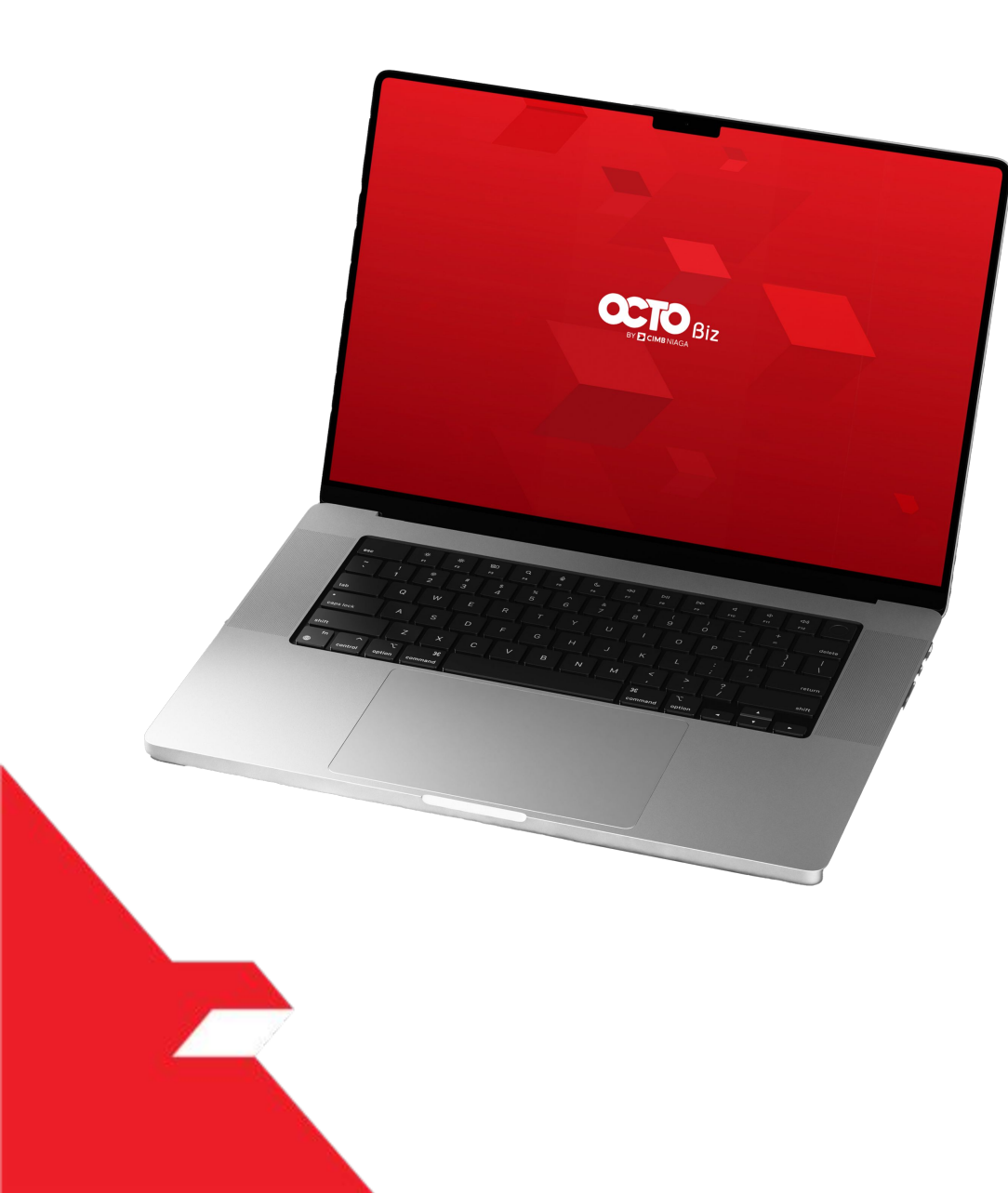

# SysAdmin Authorisation Policy

Signature Set Library

**Rules Library** 

**Policy Setup** 

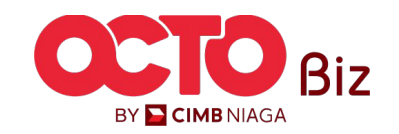

Signature Set Library | Workflow Setup

Menu: Administration > Workflow Setup

16

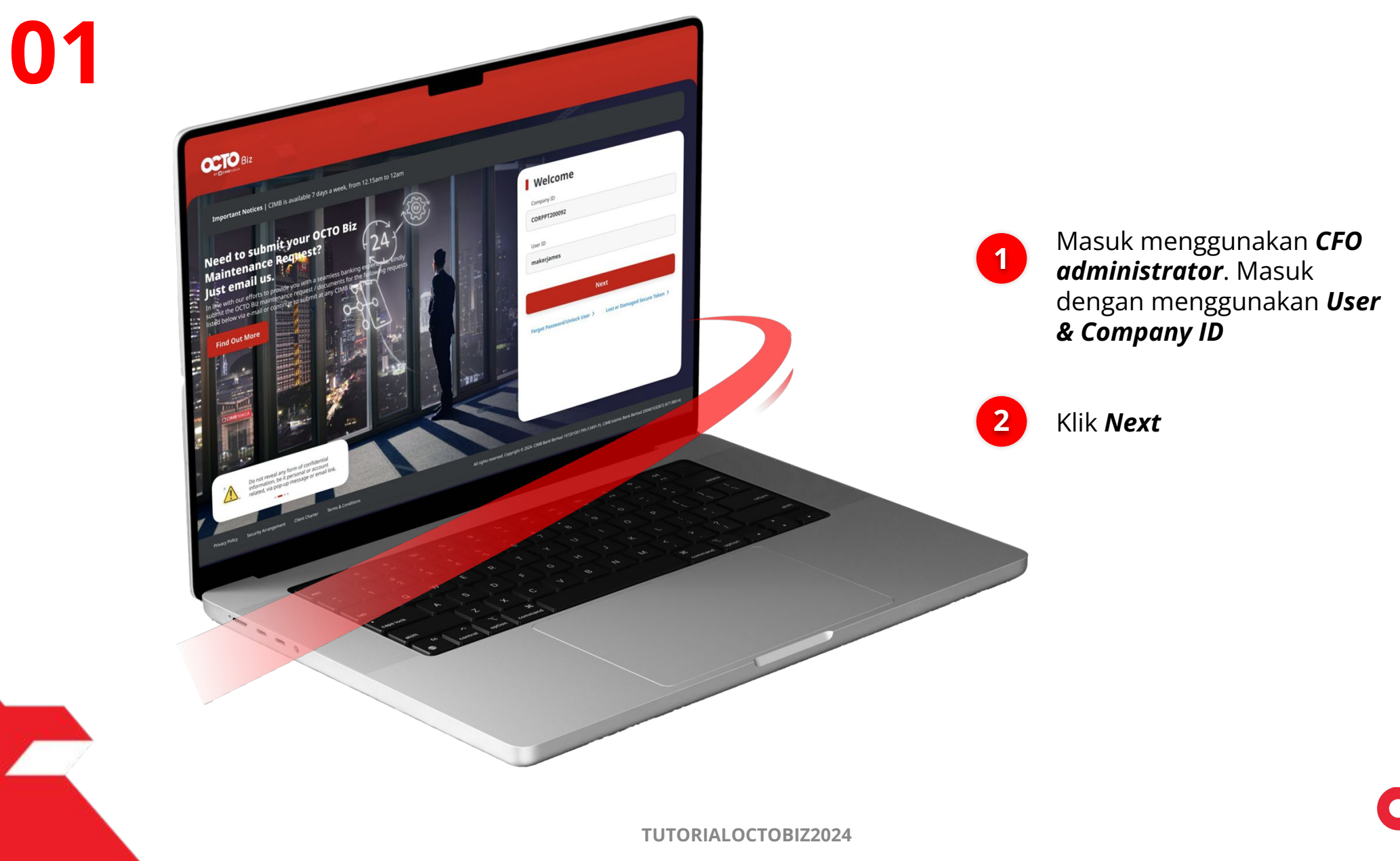

LANGKAH

Menu: Administration > Workflow Setup

02

1

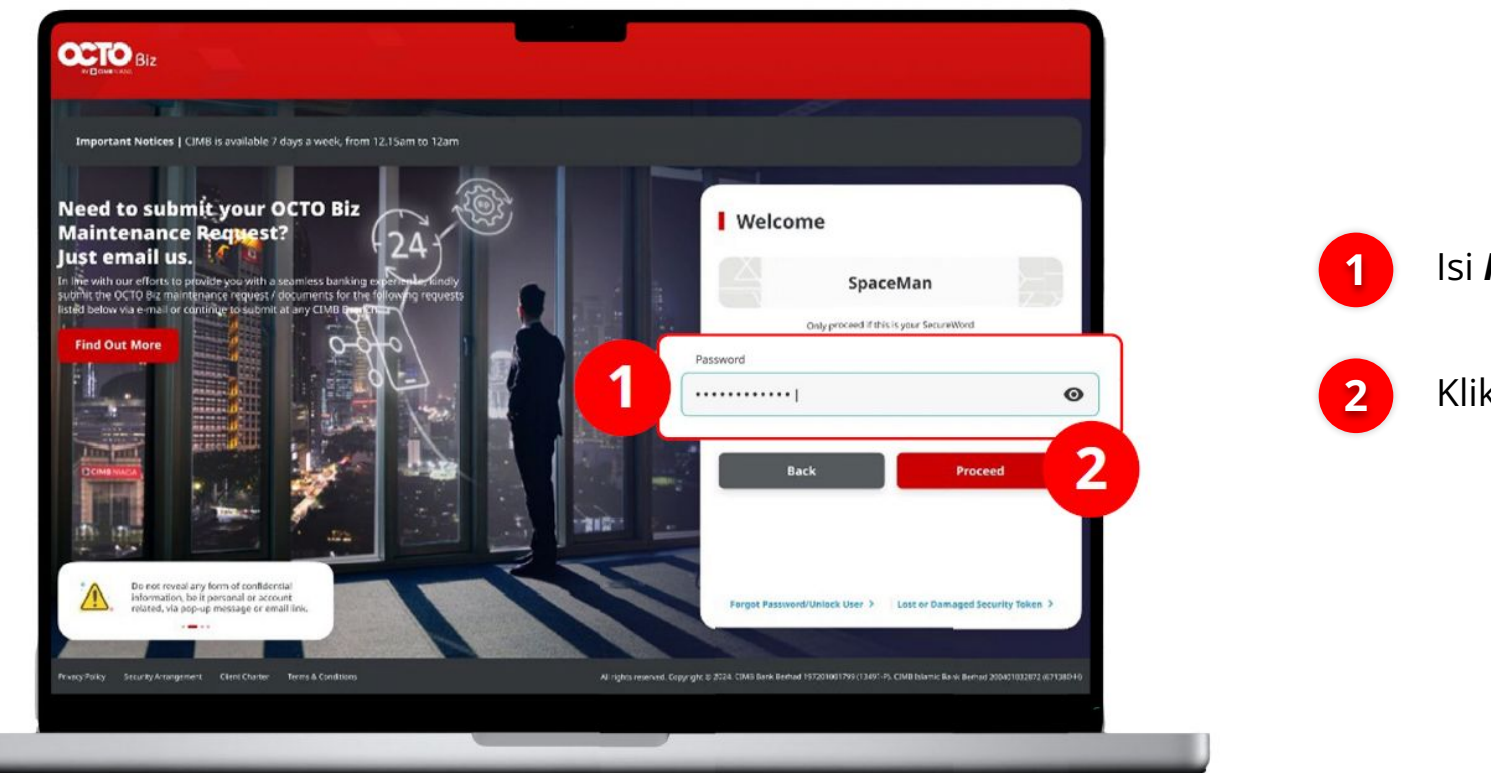

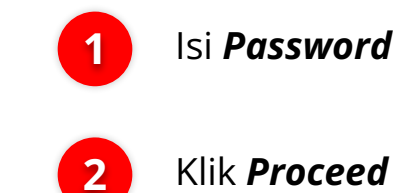

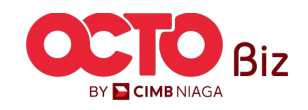

03

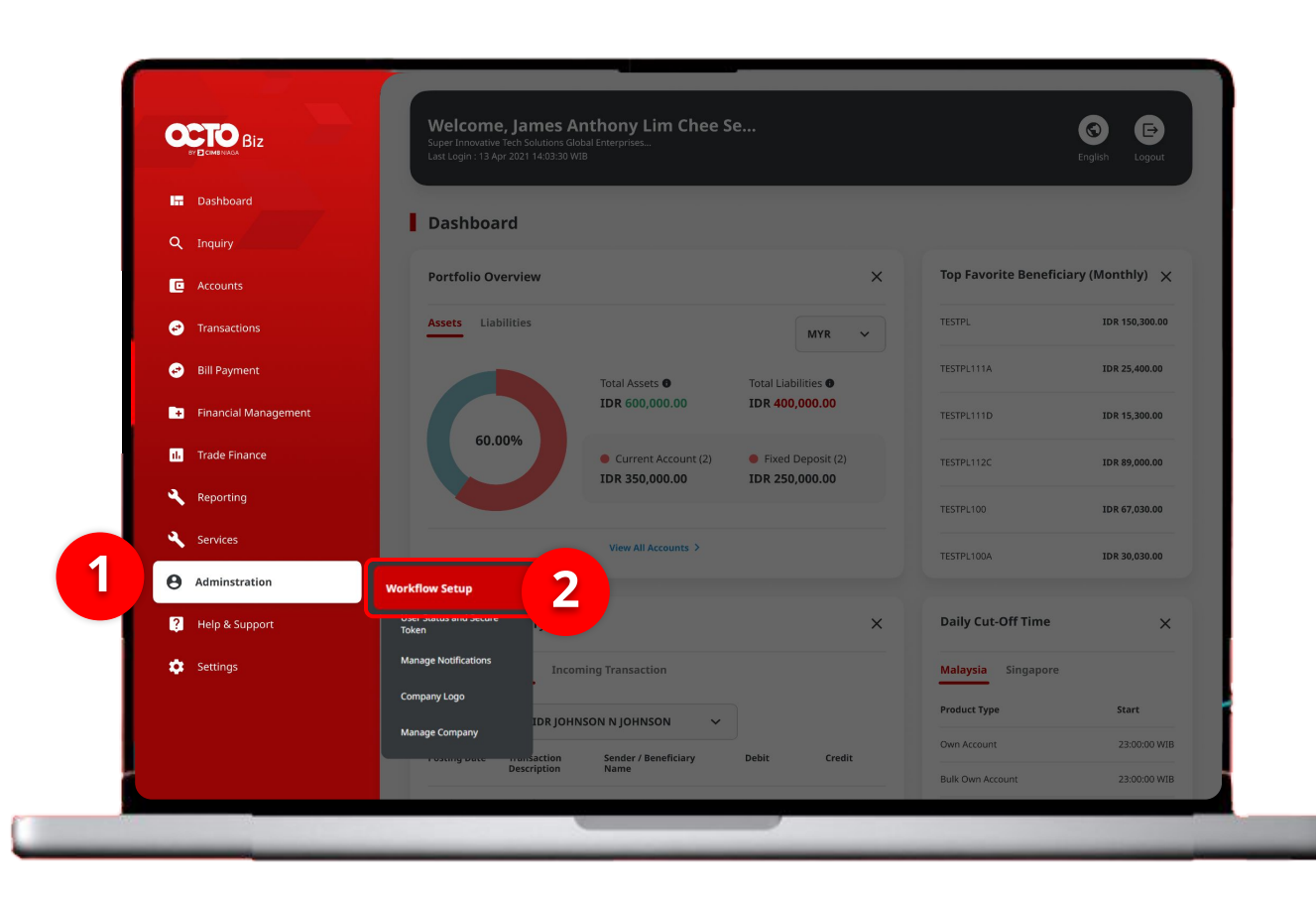

#### Signature Set Library | Workflow Setup

Menu: Administration > Workflow Setup

### Sistem akan **menampilkan** halaman Dashboard

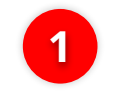

Arahkan **Kursor ke** *Administration* 

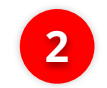

Klik Workflow Setup

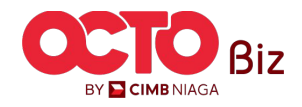

# 04

Workflow Setup > Listing

| Listing               |           |                             |                               |                    |         |           |
|-----------------------|-----------|-----------------------------|-------------------------------|--------------------|---------|-----------|
| Company ID<br>CHANCOR | Р         | Company Nam<br>JLPTJTU JPYK | e<br>KULZS TJOYQYSYZL TWONJSW |                    |         |           |
| No.                   | Version   | Workflow Name               | Effective Date                | Last Active Date S | Status  | Action    |
| 1                     | <u>37</u> | WORKFLOW_1                  | 20 Jun 2024                   | -                  | Active  | Duplicate |
|                       |           |                             |                               |                    |         |           |
| History               |           |                             |                               |                    |         |           |
| No.                   | Version   | Workflow Name               | Effective Date                | Last Active Date   | Status  |           |
| 1                     | <u>26</u> | WORKFLOW_1                  | 20 Jun 2024                   | 20 Jun 2024        | Expired |           |
| 2                     | <u>23</u> | WORKFLOW_1                  | 20 Jun 2024                   | 20 Jun 2024        | Expired |           |
| 3                     | 22        | WORKFLOW_1                  | 20 Jun 2024                   | 20 Jun 2024        | Expired |           |
| 4                     | <u>21</u> | WORKFLOW_1                  | 20 Jun 2024                   | 20 Jun 2024        | Expired |           |
| 5                     | <u>18</u> | WORKFLOW_1                  | 20 Jun 2024                   | 20 Jun 2024        | Expired |           |
| 6                     | <u>10</u> | WORKFLOW_1                  | 19 Jun 2024                   | 20 Jun 2024        | Expired |           |
| 7                     | <u>9</u>  | WORKFLOW_1                  | 19 Jun 2024                   | 19 Jun 2024        | Expired |           |
| 8                     | <u>5</u>  | WORKFLOW_1                  | 19 Jun 2024                   | 19 Jun 2024        | Expired |           |
| 9                     | 4         | WORKFLOW_1                  | 19 Jun 2024                   | 19 Jun 2024        | Expired |           |
| 10                    | 1         | WORKFLOW_1                  | 02 Feb 2024                   | 19 Jun 2024        | Expired |           |

Sistem akan menampilkan halaman **Workflow Setup >** *Listing* 

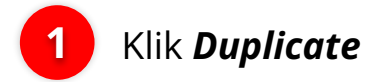

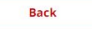

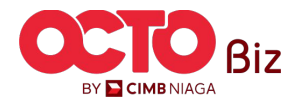

05

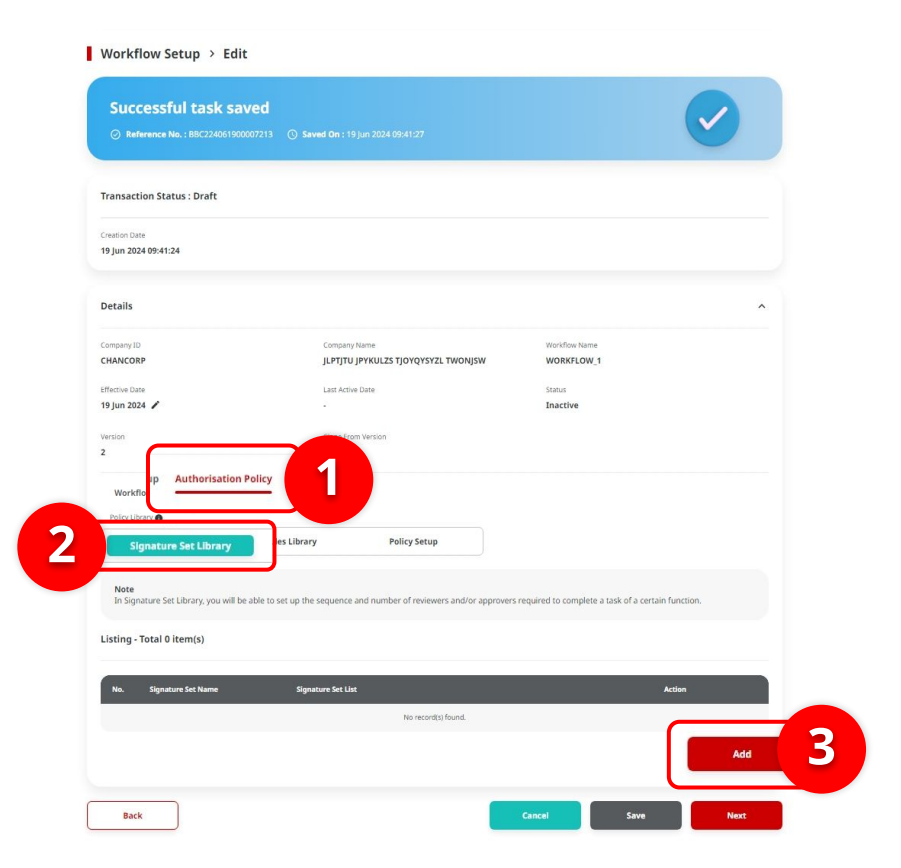

#### Signature Set Library | Workflow Setup

Menu: Administration > Workflow Setup

#### Sistem akan menampilkan halaman **Workflow Setup > Edit**

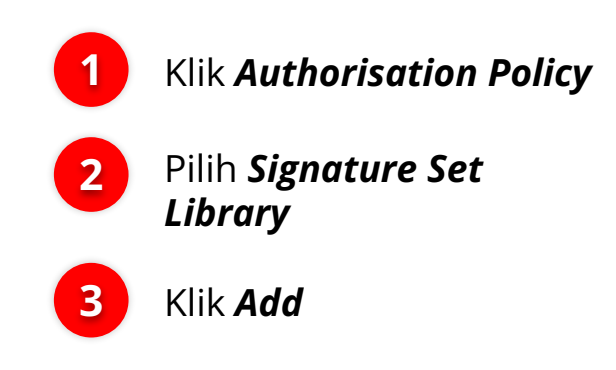

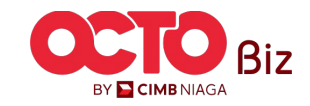

# 06

| Details                                                                                                    |                                                                                                    |                             |
|----------------------------------------------------------------------------------------------------|----------------------------------------------------------------------------------------------------|-----------------------------|
| Company ID                                                                                                    | Warkflow Narew                                                                                                  |                             |
| CHANCORP                                                                                                    | WORKFLOW,1                                                                                                    |                             |
| ignature Set Name * 🚺                                                                                                    | Slage *                                                                                                    |                             |
| Enter                                                                                                    | Approver Stage                                                                                                  |                             |
|                                                                                                    |                                                                                                    |                             |
| 4 item(s)                                                                                                    |                                                                                                    |                             |
|                                                                                                    |                                                                                                    |                             |
| Note                                                                                                    |                                                                                                    |                             |
| <ul> <li>Available signature types value is retrieved from company manenance m</li> <li>Drag the "Available Signature Types" options, and drop the rules options into</li> </ul> | suies sagnature type).<br>Signature Set" box. You may also change sequential number to re-arrange the sequence. |                             |
| Swarch Available Signature Types                                                                                                    |                                                                                                    |                             |
| Enter                                                                                                    |                                                                                                    |                             |
|                                                                                                    |                                                                                                    |                             |
| lada Signature Types                                                                                                    |                                                                                                    |                             |
| LERK                                                                                                    |                                                                                                    | =                           |
| ANAGER                                                                                                    |                                                                                                    |                             |
|                                                                                                    |                                                                                                    |                             |
| TAFF A                                                                                                    |                                                                                                    |                             |
| TAFF B                                                                                                    |                                                                                                    | =                           |
|                                                                                                    |                                                                                                    |                             |
| sature Sat                                                                                                    |                                                                                                    |                             |
| Signature Set Details*                                                                                                    |                                                                                                    |                             |
|                                                                                                    |                                                                                                    |                             |
|                                                                                                    |                                                                                                    |                             |
|                                                                                                    |                                                                                                    | Add Signature Set Detail    |
|                                                                                                    |                                                                                                    |                             |
| (                                                                                                    | de                                                                                                    | ese Duplicate Check Confirm |
|                                                                                                    |                                                                                                    |                             |
|                                                                                                    |                                                                                                    |                             |
| 7                                                                                                    |                                                                                                    |                             |
|                                                                                                    |                                                                                                    |                             |
|                                                                                                    |                                                                                                    |                             |

Sistem akan menampilkan halaman **Pop-Up Add Signature Set** 

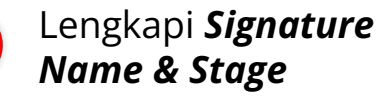

Drag **Jenis** *Signature* yang tersedia ke **Tabel** *Signature Set* 

Klik Add Signature Set Details

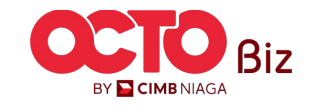

| 07        |                                                                             |                          |                                                          |
|-----------|-----------------------------------------------------------------------------|--------------------------|----------------------------------------------------------|
| l         | Enter                                                                       |                          |                                                          |
|           | Available Signature Types                                                   |                          |                                                          |
|           | CLERK                                                                       | =                        |                                                          |
|           | MANAGER                                                                     |                          | Sistem akan menampilkan <b>Tabel lain</b>                |
| Signature | Starr A                                                                     | Remove                   | 1 Tambahkan <i>Signature set</i> yang lain untuk membuat |
| 1         | Sequential     2 v     : [     1 v     )     MANAGER     X   AND Sequential |                          | baru                                                     |
| OR        |                                                                             | Remove                   | 2 Klik Confirm                                           |
| 2         |                                                                             |                          |                                                          |
|           |                                                                             | Add Signature Set Detail |                                                          |
|           | Close                                                                       | Duplicate Check          |                                                          |
|           |                                                                             |                          |                                                          |
|           |                                                                             | TUTORIALOCTOBIZ2024      | BY                                                       |

BY CIMBNIAGA

80

| Reference No.: BBC224051900                                                                                                    | 007215 () Saved On : 19 Jun 2024 10:09:45                                                                                                    |                                                                                         |
|----------------------------------------------------------------------------------------------------|----------------------------------------------------------------------------------------------------|-----------------------------------------------------------------------------------------|
| Transaction Status : Draft                                                                                                    |                                                                                                    |                                                                                         |
| reation Date<br>19 Jun 2024 10:09:43                                                                                                    |                                                                                                    |                                                                                         |
| Details                                                                                                    |                                                                                                    |                                                                                         |
| Company ID<br>CHANCORP                                                                                                    | Company Nama<br>JLPTJTU JPYKULZS TJOYQYSYZL TWONJSW                                                                                                    | Workflow Name WORKFLOW_1                                                                |
| ffective Date                                                                                                    | Last Active Date                                                                                                    | Status<br>Inactive                                                                      |
| resion                                                                                                    | Clone From Version                                                                                                    |                                                                                         |
| 1                                                                                                    | 1                                                                                                    |                                                                                         |
| Workflow Setup Authorisation Policy Library Signature Set Library                                                                                                    | 1 Policy Rules Library Policy Setup                                                                                                    |                                                                                         |
| Workflow Setup Authorisation Pelcy Library Signature Set Library Note In Signature Set Library, you will be leting a Total 1 (tem/s)                                                                                                    | 1  Policy Rules Library Policy Setup  able to set up the sequence and number of reviewers and/or approve                                                                                                    | s required to complete a task of a certain function.                                    |
| Workflow Setup Authorisation Peloy Library  Signature Set Library Note In Signature Set Library, you will be Listing - Total 1 item(s) No. Signature Set Name                                                                                                    | Policy  Rules Library Policy Setup  able to set up the sequence and number of reviewers and/or approve  Signature Set List                                                                                                    | s required to complete a task of a certain function.                                    |
| Workflow Setup         Authorisation           Policy Library         Signature Set Library           Signature Set Library, you will be         Signature Set Library, you will be           In Signature Set Library, you will be         Signature Set Library, you will be           In Signature Set Library         Signature Set Library, you will be           In Signature Set Library         Signature Set Library, you will be | Policy         Rules Library       Policy Setup         able to set up the sequence and number of reviewers and/or approve         Sequencial 1: [1] IMANAGER AND<br>Sequencial 1: [1] STAFF A AND<br>Sequencial 2: [1] STAFF A AND<br>Sequencial 2: [1] STAFF A AND<br>Sequencial 2: [1] STAFF A AND<br>Sequencial 2: [1] STAFF A AND<br>Sequencial 2: [1] STAFF A AND | is required to complete a task of a certain function.           Action           Action |

#### Signature Set Library | Workflow Setup

Menu: Administration > Workflow Setup

#### Sistem akan menampilkan Halaman Edit dan menampilkan **Box Acknowledgement**

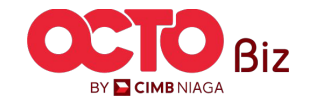

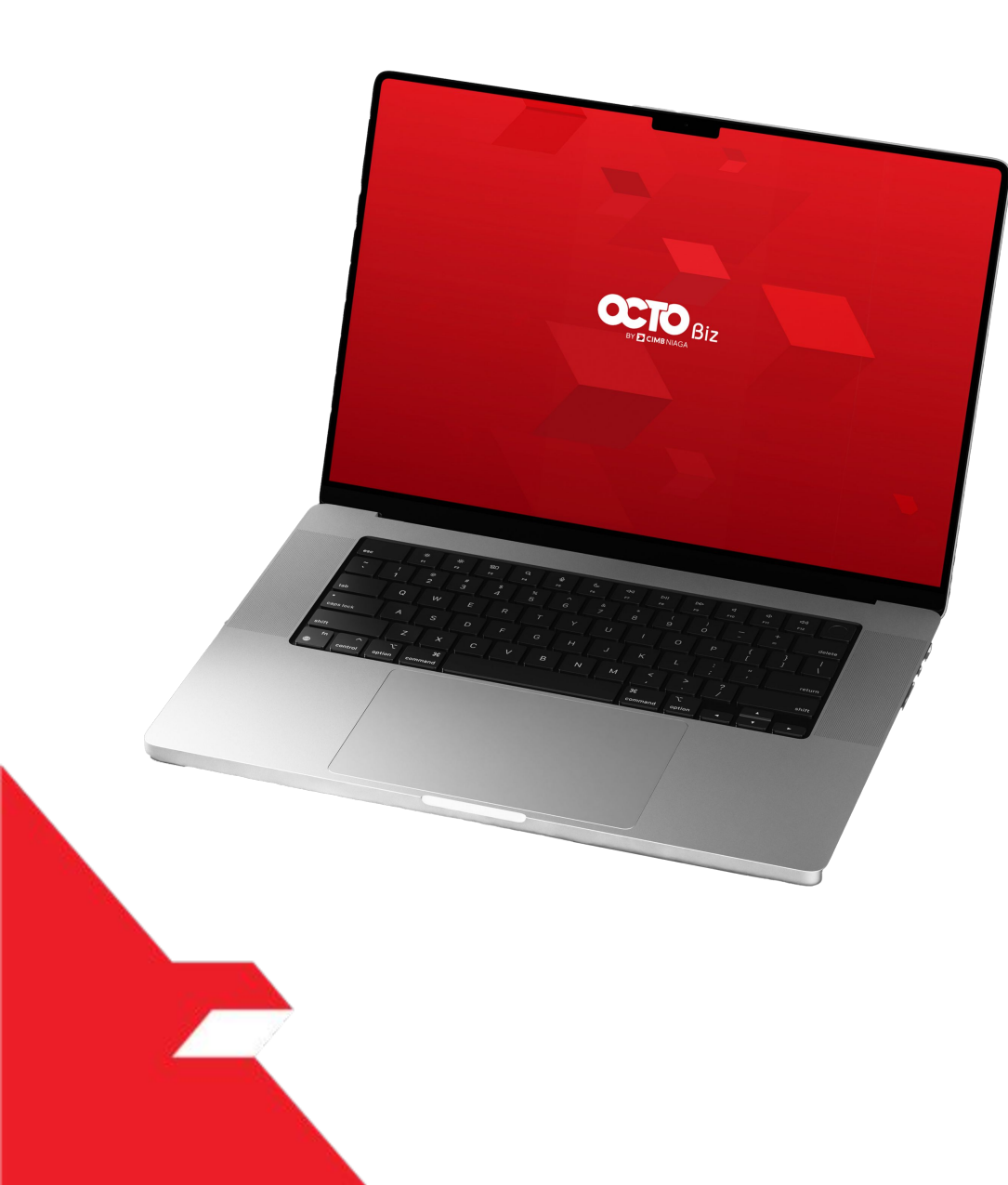

# SysAdmin Authorisation Policy

Signature Set Library

**Rules Library** 

**Policy Setup** 

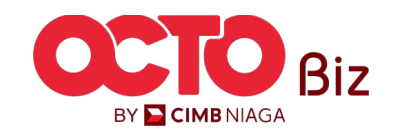

25

Menu: Administration > Workflow Setup

| Rule Type                 | Evaluation Type Field                                                                                                    |
|---------------------------|----------------------------------------------------------------------------------------------------|
| Transaction Group         | <ul> <li>Is Not (ex: Task 'Is Not' product A / Payment mode A / Transaction Source A. Note: Is</li> <li>Not is for individual value)</li> </ul>                                                                                                    |
| Payment Mode              | <ul> <li>Not in (ex: Task 'Not In' product A / Payment mode A / Transaction Source A. Note:<br/>Not In is for multiple value)</li> <li>In (ex: Task is 'In' this product / payment mode / Transaction Source Note: In is for</li> </ul>                                                                                                    |
| Transaction Source        | <ul> <li>ultiple value )</li> <li>Like / = (ex: Task '=' or equal to product A / Payment mode A / Transaction Source A)</li> </ul>                                                                                                    |
| Highest Batch Transaction | <ul> <li>= (ex: Transaction '=' or equal to A)</li> <li>In Between (ex: Transaction is 'In Between' A and B)</li> <li>Is Not (ex: Transaction 'Is Not' A)</li> <li>=&gt; (ex: Transaction is'=&gt;'( equal or bigger than A)</li> </ul>                                                                                                    |
| Total Batch Transaction   | <ul> <li>&gt; (ex: Transaction is '&gt;' or bigger than A)</li> <li>&lt;= (ex: Transaction is '&lt;=' / Smaller or equal than A)</li> <li>&lt; (ex: Transaction is '&lt;=' or smaller than A)</li> </ul>                                                                                                    |
| Initiating Account No.    | <ul> <li>Is Not (ex: Task 'Is Not' product A / Payment mode A / Transaction Source A. Note: Is Not is for individual value)</li> <li>Not in (ex: Task 'Not In' product A / Payment mode A / Transaction Source A. Note: Not In is for multiple value)</li> <li>In (ex: Task is 'In' this product / payment mode / Transaction Source. Note: In is for multiple value )</li> <li>Like / = (ex: Task '=' or equal to Initiating Account No.)</li> <li>Account Listing (choose task from Account Listing)</li> </ul> |

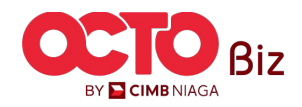

**Rules Library** | Workflow Setup Menu: Administration > Workflow Setup

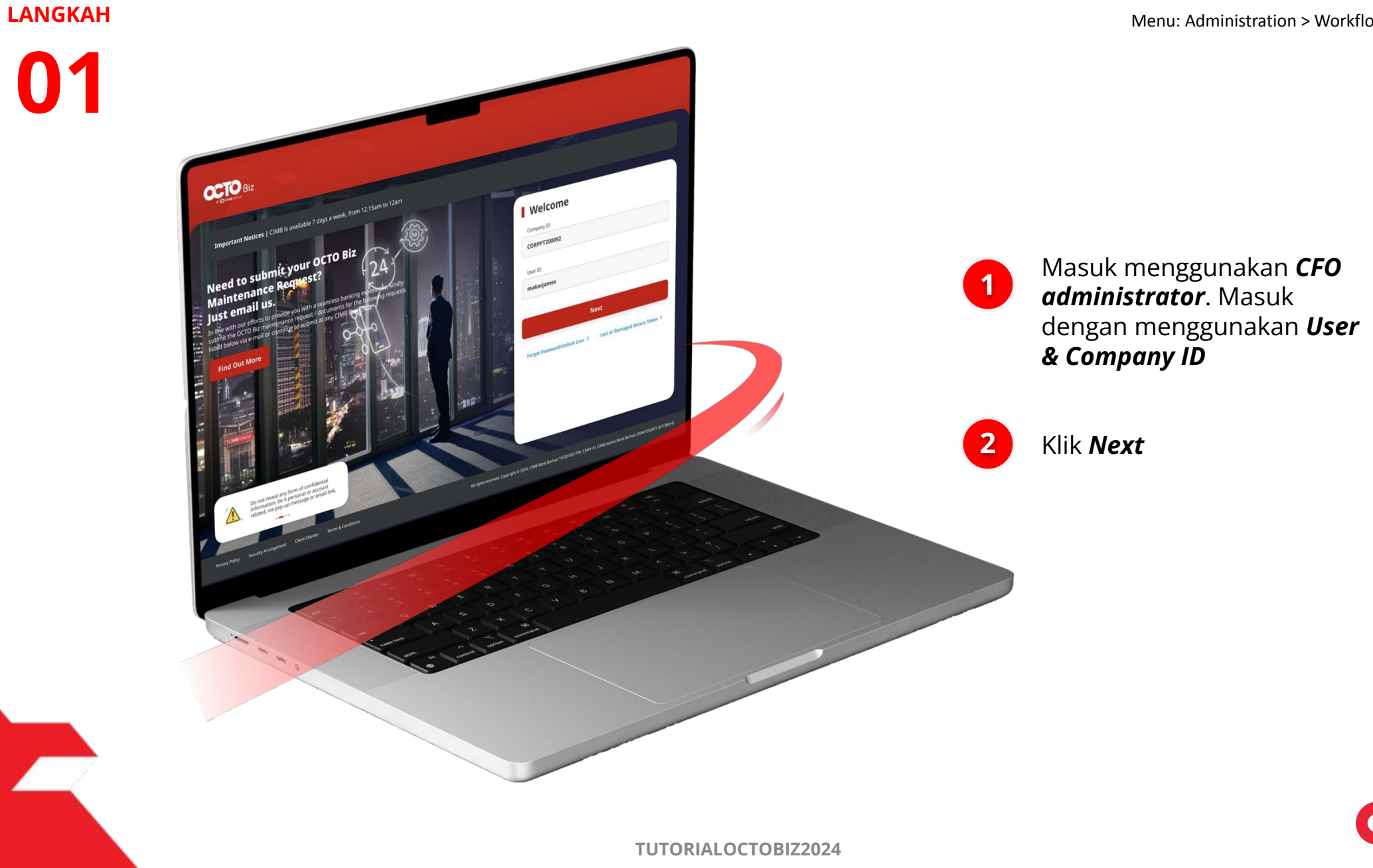

*Rules Library* | Workflow Setup Menu: Administration > Workflow Setup

27

#### LANGKAH

02

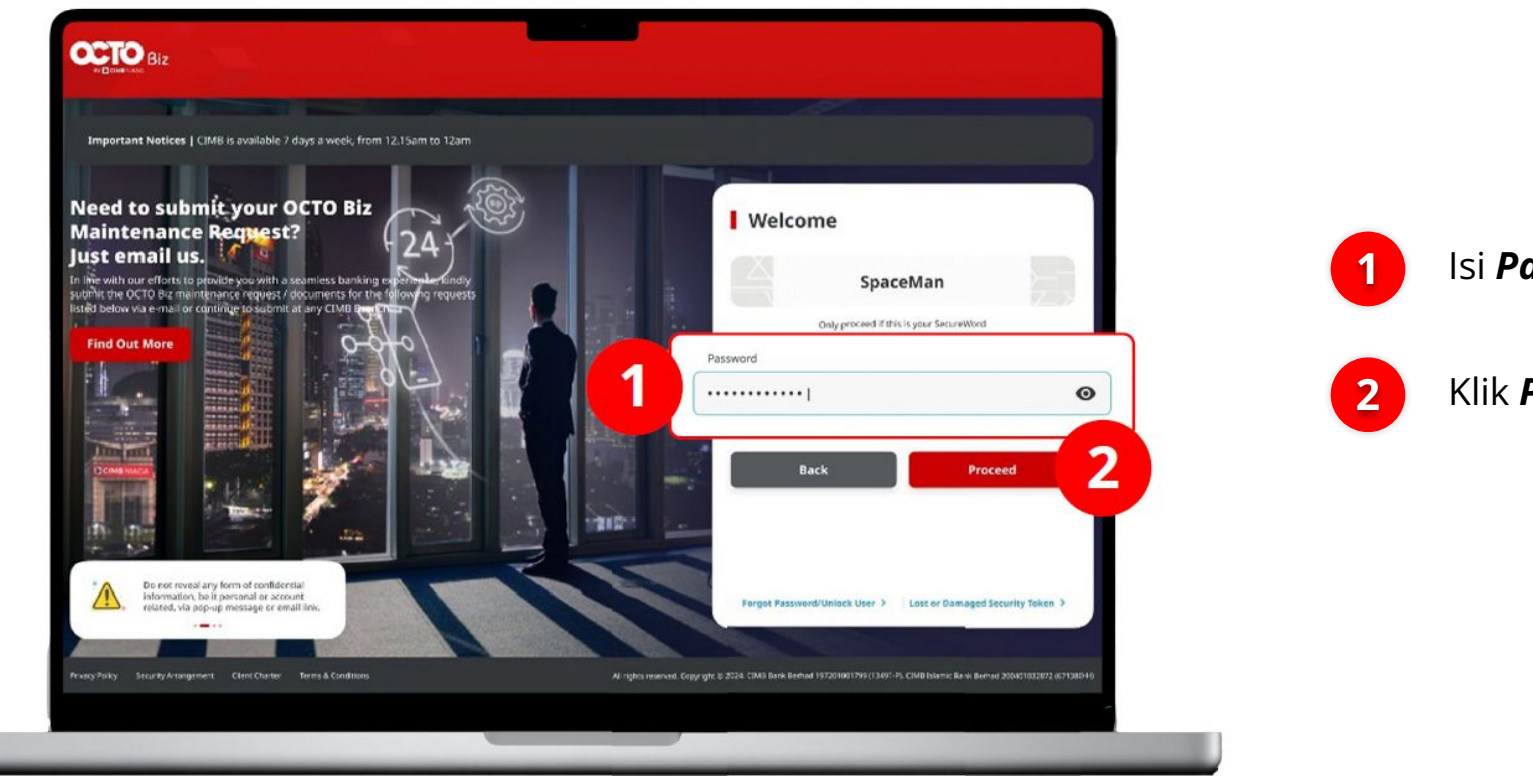

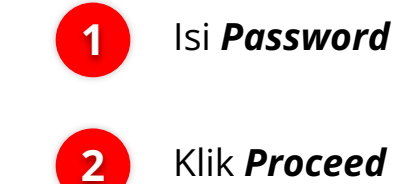

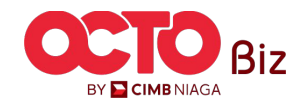

03

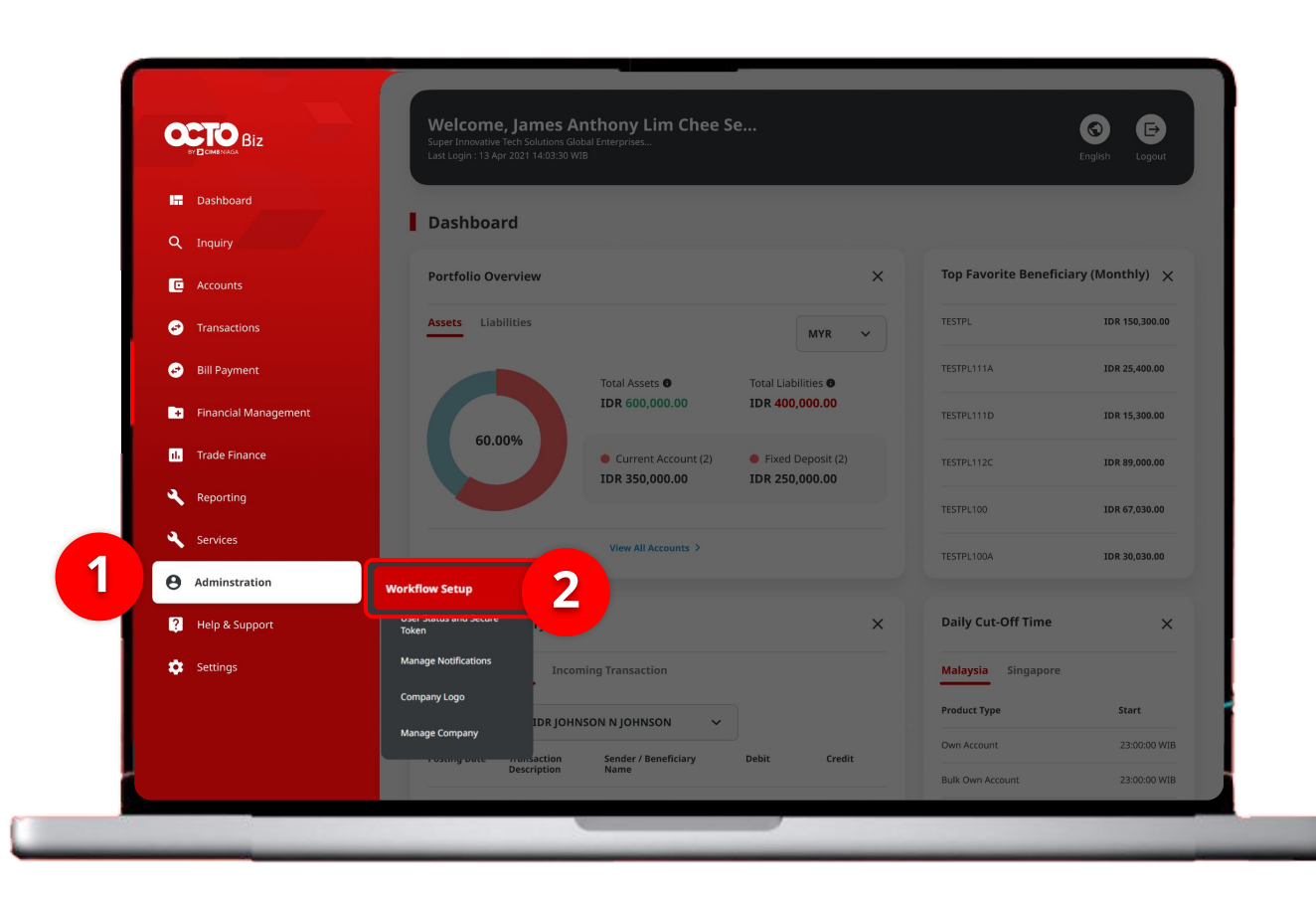

#### **Rules Library** | Workflow Setup Menu: Administration > Workflow Setup

#### Sistem akan **menampilkan** halaman Dashboard

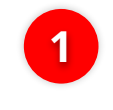

Arahkan **Kursor ke** *Administration* 

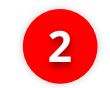

Klik Workflow Setup

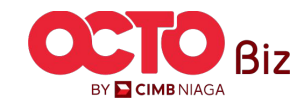

#### **Rules Library** | Workflow Setup Menu: Administration > Workflow Setup

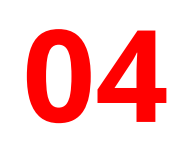

LANGKAH

Workflow Setup > Listing

| Listing    |           |                        |                                    |                  |         |           |
|------------|-----------|------------------------|------------------------------------|------------------|---------|-----------|
| Company ID | Р         | Company N<br>JLPTJTU J | lame<br>PYKULZS TJOYQYSYZL TWONJSW |                  |         |           |
| No.        | Version   | Workflow Name          | Effective Date                     | Last Active Date | Status  | Action    |
| 1          | <u>37</u> | WORKFLOW_1             | 20 Jun 2024                        |                  | Active  | Duplicate |
|            |           |                        |                                    |                  |         |           |
| History    |           |                        |                                    |                  |         |           |
|            |           |                        |                                    |                  |         |           |
| No.        | Version   | Workflow Name          | Effective Date                     | Last Active Date | Status  |           |
| 1          | 26        | WORKFLOW_1             | 20 Jun 2024                        | 20 Jun 2024      | Expired |           |
| 2          | 23        | WORKFLOW_1             | 20 Jun 2024                        | 20 Jun 2024      | Expired |           |
| 3          | 22        | WORKFLOW_1             | 20 Jun 2024                        | 20 Jun 2024      | Expired |           |
| 4          | <u>21</u> | WORKFLOW_1             | 20 Jun 2024                        | 20 Jun 2024      | Expired |           |
| 5          | 18        | WORKFLOW_1             | 20 Jun 2024                        | 20 Jun 2024      | Expired |           |
| 6          | <u>10</u> | WORKFLOW_1             | 19 Jun 2024                        | 20 Jun 2024      | Expired |           |
| 7          | 2         | WORKFLOW_1             | 19 Jun 2024                        | 19 Jun 2024      | Expired |           |
| 8          | 5         | WORKFLOW_1             | 19 Jun 2024                        | 19 Jun 2024      | Expired |           |
| 9          | 4         | WORKFLOW_1             | 19 Jun 2024                        | 19 Jun 2024      | Expired |           |
| 10         | 1         | WORKFLOW_1             | 02 Feb 2024                        | 19 Jun 2024      | Expired |           |

Sistem akan menampilkan halaman **Workflow Setup >** Listing

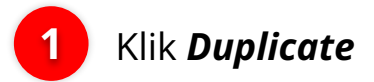

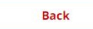

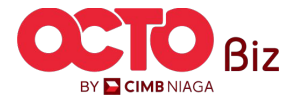

#### Workflow Setup > Edit

| Successful task saved                                        | Sevend Ge : 193,012624 1256:17                                                       |                          |          |
|--------------------------------------------------------------|--------------------------------------------------------------------------------------|--------------------------|----------|
| ransaction Status : Draft                                    |                                                                                      |                          |          |
| enter Date<br>9 jun 2024 12:54:10                            |                                                                                      |                          |          |
| etails                                                       |                                                                                      |                          | *        |
| et source Hit                                                | Company Rame                                                                         | Which its/hope Play tree |          |
| GANCORP                                                      | JEPTITU JPYKULZS TJOPQYSYZL TWONJŚW                                                  | WORKPLOW,1               |          |
| i jun 2024 🖌                                                 | Karat Autore Balance                                                                 | Inactive                 |          |
| IP Authorisation Policy                                      | Derez Austri Versias:                                                                |                          |          |
| Signature Set Life                                           | Rules Library Policy Setup                                                           |                          |          |
| Note<br>In Rules Library, you will be able to set up sets of | nules such as transaction limits for eliferent payment types and accounts, and econ. |                          |          |
| ating - Tatal 0 item(s)                                      |                                                                                      |                          |          |
| Availabia Mulea                                              |                                                                                      |                          | Action   |
|                                                              | the recently haved                                                                   |                          | Add      |
| Back                                                         |                                                                                      | Cancal                   | Lave Net |

#### Sistem akan menampilkan halaman **Workflow Setup > Edit**

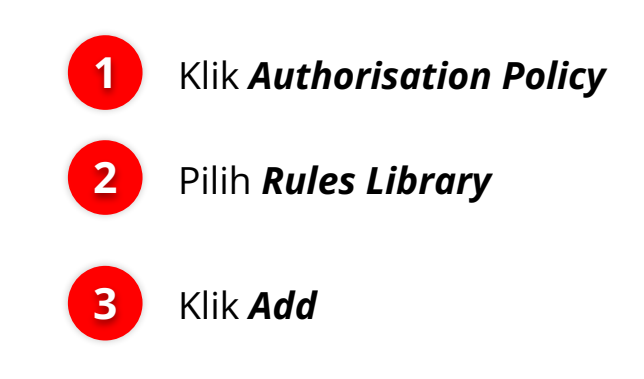

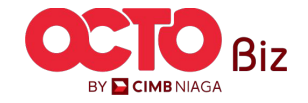

06

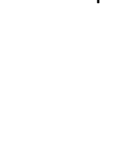

| Reference *                  |      | Evaluation Type *      |  |
|------------------------------|------|------------------------|--|
| Highest Batch Transaction Am | ount | ∽ In Between           |  |
| Evaluation Value From *      | To * | Currency *             |  |
| Evaluation Value From *      | To * | Currency *             |  |
| 12                           | 134  | IDR - Indonesia Rupiah |  |
|                              |      | IDR - Indonesia Rupiah |  |
|                              |      |                        |  |

Sistem akan menampilkan halaman **Rules Details** 

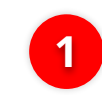

Pilih **References** 

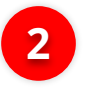

Masukan **Evaluation Type** 

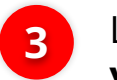

4

Lengkapi **Detail** yang tersisa

Klik **Add** 

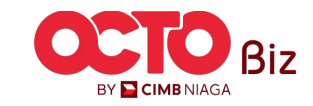

07

|                                                                                                    | /ed                                                                                                    |                                                                                        |
|----------------------------------------------------------------------------------------------------|----------------------------------------------------------------------------------------------------|----------------------------------------------------------------------------------------|
| Reference No. : BBC2240519000                                                                                                    | 007215 🚫 Saved On : 19 jun 2024 10:09:45                                                                                                    |                                                                                        |
| ransaction Status : Draft                                                                                                    |                                                                                                    |                                                                                        |
| reation Date                                                                                                    |                                                                                                    |                                                                                        |
| 9 Jun 2024 10:09:43                                                                                                    |                                                                                                    |                                                                                        |
| Details                                                                                                    |                                                                                                    |                                                                                        |
| ompany ID                                                                                                    | Company Name                                                                                                    | Workflow Name                                                                          |
| HANCORP                                                                                                    | JLPTJTU JPYKULZS TJOYQYSYZL TWONJSW                                                                                                    | WORKFLOW_1                                                                             |
| ffective Date                                                                                                    | Last Active Date                                                                                                    | Status                                                                                 |
| 9 Jun 2024 🖌                                                                                                    | <i>a</i>                                                                                                    | Inactive                                                                               |
| ersion                                                                                                    | Clone From Version                                                                                                    |                                                                                        |
|                                                                                                    | 1                                                                                                    |                                                                                        |
| ALL STREAM AND A STREAM AND A STREAM AND A STREAM AND A STREAM AND A STREAM AND A STREAM AND A STREAM AND A ST                                              |                                                                                                    |                                                                                        |
| Signature Set Library                                                                                                    | Rules Library Policy Setup                                                                                                    |                                                                                        |
| Signature Set Library<br>Note<br>In Signature Set Library, you will be                                                                                      | Rules Library Policy Setup able to set up the sequence and number of reviewers and/or approve                                                                                                    | s required to complete a task of a certain function.                                   |
| Signature Set Library<br>Note<br>In Signature Set Library, you will be<br>isting - Total 1 item(s)                                                          | Rules Library Policy Setup                                                                                                    | s required to complete a task of a certain function.                                   |
| Signature Set Library<br>Note<br>In Signature Set Library, you will be<br>isting - Total 1 item(s)<br>No. Signature Set Name                                | Rules Library     Policy Setup       able to set up the sequence and number of reviewers and/or approve       Signeture Set List                                                                                                    | s required to complete a task of a certain function.<br>Action                         |
| Signature Set Library Note In Signature Set Library, you will be Listing - Total 1 item(s) No. Signature Set Name 1 texting                                 | Rules Library         Policy Setup           able to set up the sequence and number of reviewers and/or approve         Signature Set List           Signature Set List         Sequential 2: [1] MANAGER AND                                                                                                    | s required to complete a task of a certain function.           Action           Action |
| Signature Set Library Note In Signature Set Library, you will be Listing - Total 1 item(s) No. Signature Set Name 1 testing                                 | Rules Library         Policy Setup           able to set up the sequence and number of reviewers and/or approve           Signature Set List           Sequential 2: [1] MANAGER AND<br>Sequential 1: [1] CLERK<br>OR<br>Sequential 1: [1] STAFF A AND                                                                                                    | s required to complete a task of a certain function.           Action           Action |
| Signature Set Library<br>Note<br>In Signature Set Library, you will be<br>Listing - Total 1 item(s)<br>No. Signature Set Name<br>1 testing                  | Rules Library         Policy Setup           able to set up the sequence and number of reviewers and/or approve           Sequencial 2: [1] MANAGER AND<br>Sequencial 1: [1] ICLERK<br>OR<br>Sequencial 1: [1] STAFF A AND<br>Sequencial 2: [1] STAFF B<br>OR                                                                                                    | s required to complete a task of a certain function.           Action           Action |
| Signature Set Library Note In Signature Set Library, you will be isting - Total 1 item(s) No. Signature Set Name 1 texting                                  | Rules Library     Policy Setup       able to set up the sequence and number of reviewers and/or approve       Signature Set List       Sequential 2: [1] MANAGER AND<br>Sequential 1: [1] STAFF AND<br>Sequential 1: [1] STAFF AND<br>Sequential 1: [1] STAFF AND<br>Sequential 1: [1] STAFF AND<br>Sequential 1: [1] STAFF AND<br>Sequential 2: [1] STAFF AND                                                     | s required to complete a task of a certain function.           Action              ✓   |
| Signature Set Library       Note<br>In Signature Set Library, you will be<br>listing - Total 1 item(s)       No.     Signature Set Name       1     tetting | Rules Library         Policy Setup           able to set up the sequence and number of reviewers and/or approve           Signature Set List           Sequential 2: [1] MANAGER AND<br>Sequential 1: [1] CLERK           Sequential 1: [1] STAFF A AND<br>Sequential 1: [1] STAFF A D<br>Sequential 1: [1] STAFF A D<br>Sequential 1: [1] STAFF A AND<br>Sequential 2: [1] STAFF A AND<br>Sequential 2: [1] CLERK | s required to complete a task of a certain function.           Action           Action |

#### **Rules Library** | Workflow Setup Menu: Administration > Workflow Setup

#### Sistem akan menampilkan Halaman Edit dan menampilkan **Box Acknowledgement**

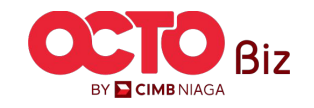

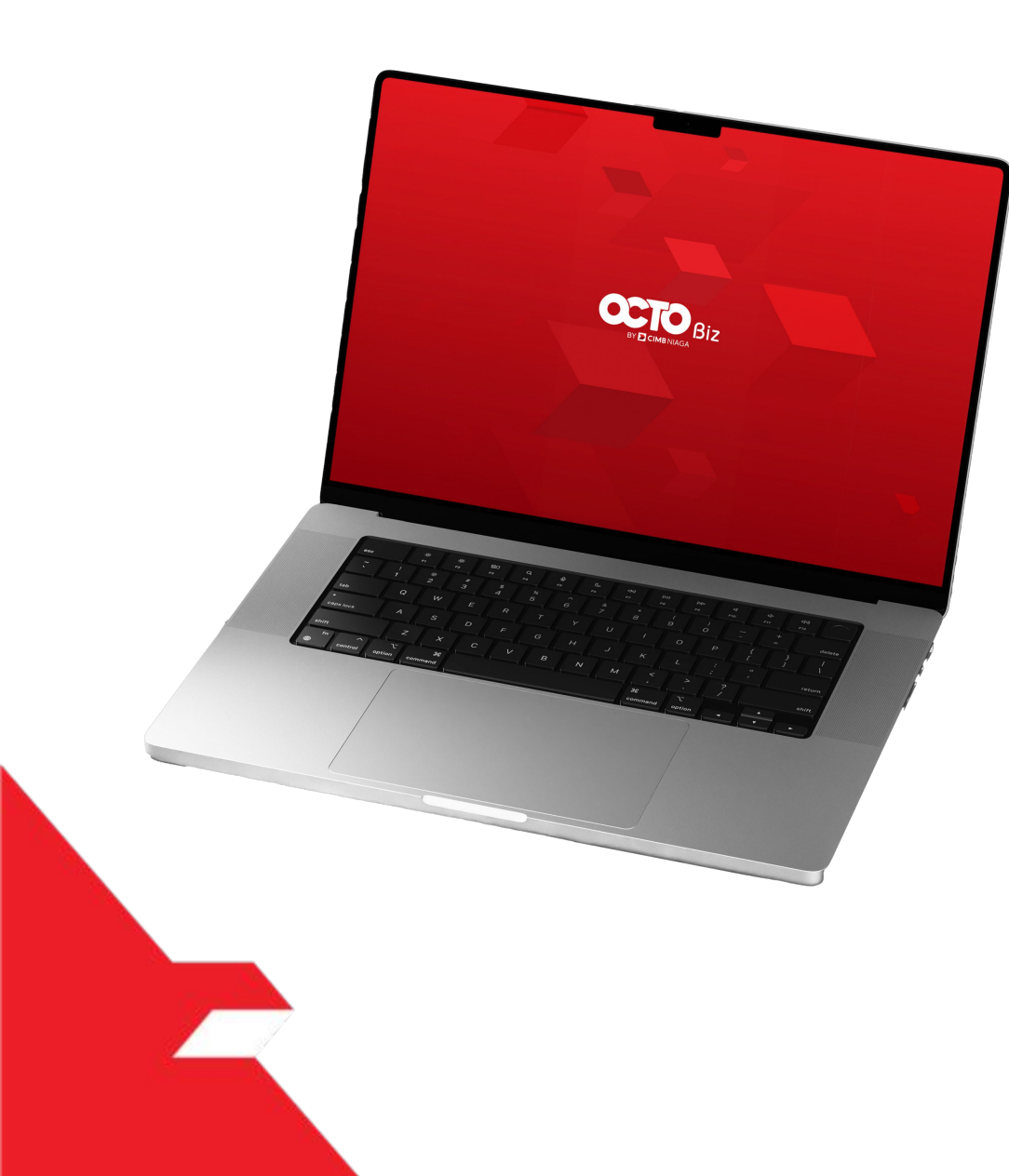

# SysAdmin Authorisation Policy

Signature Set Library

**Rules Library** 

**Policy Setup** 

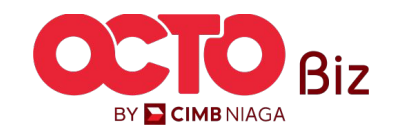

**Policy Setup** | Workflow Setup Menu: Administration > Workflow Setup

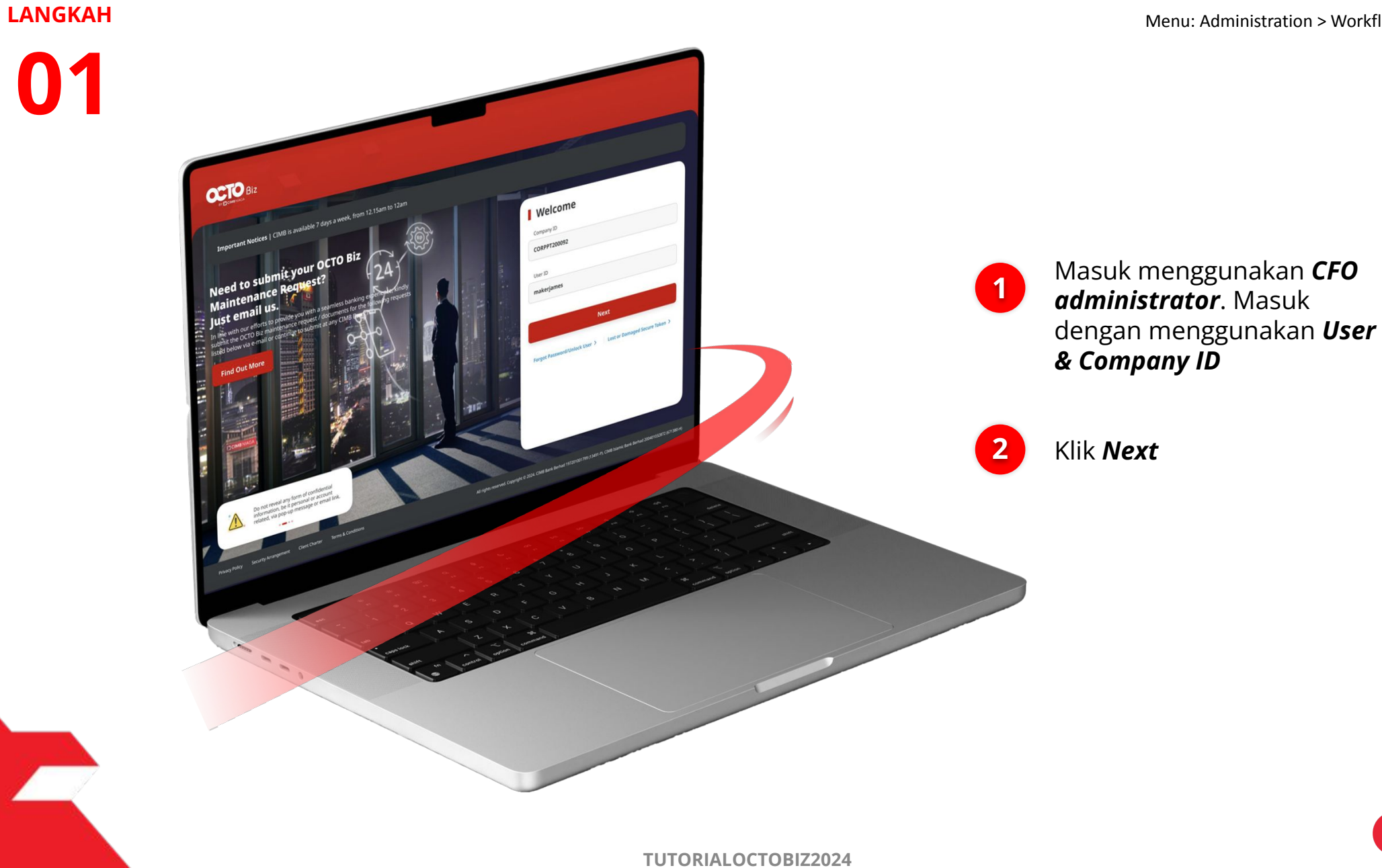

*Policy Setup* | Workflow Setup Menu: Administration > Workflow Setup

35

02

P.

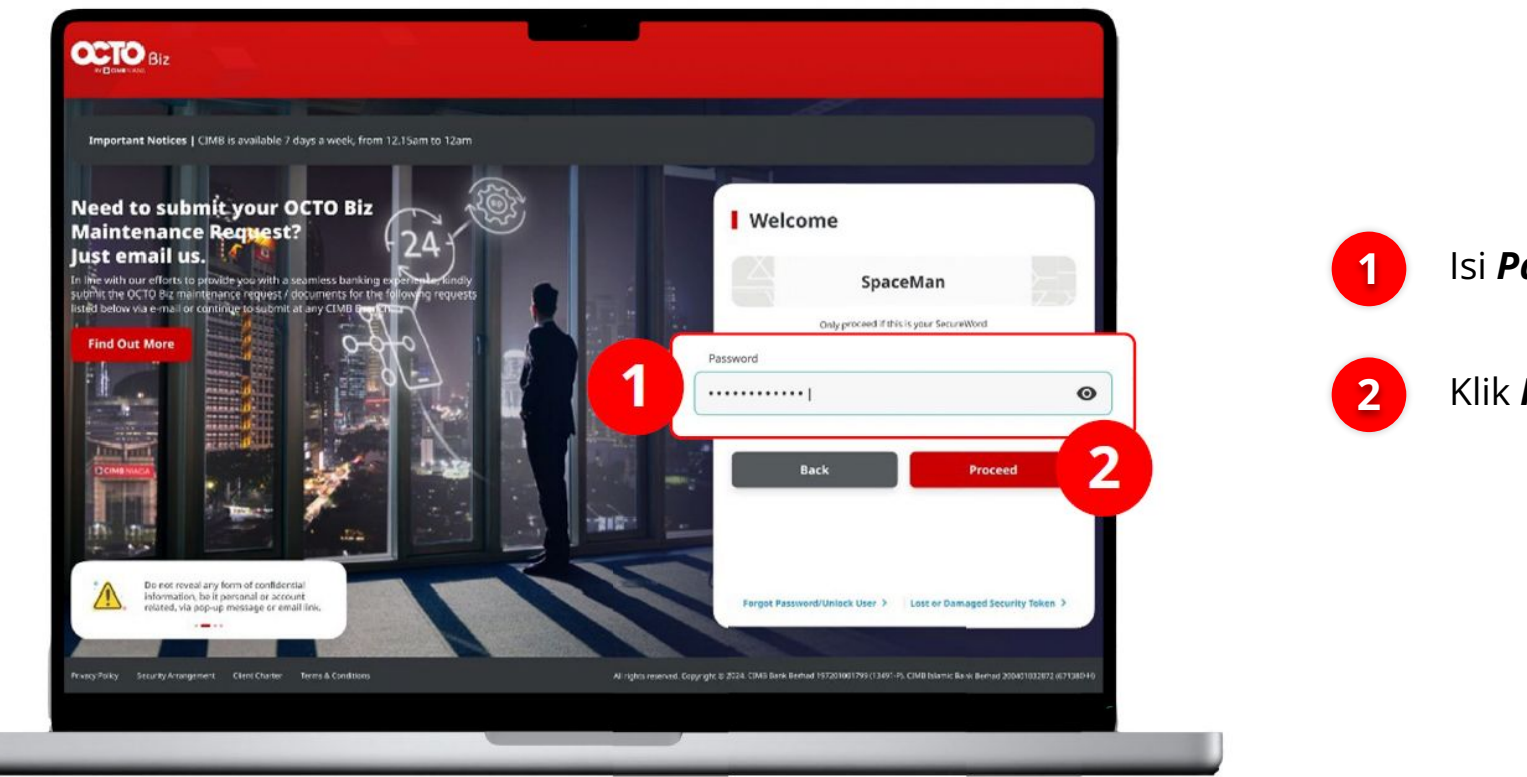

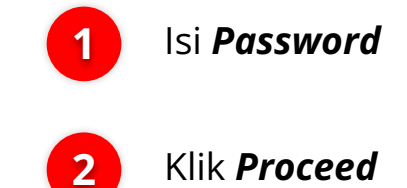

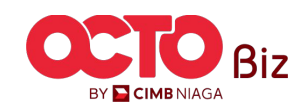

03

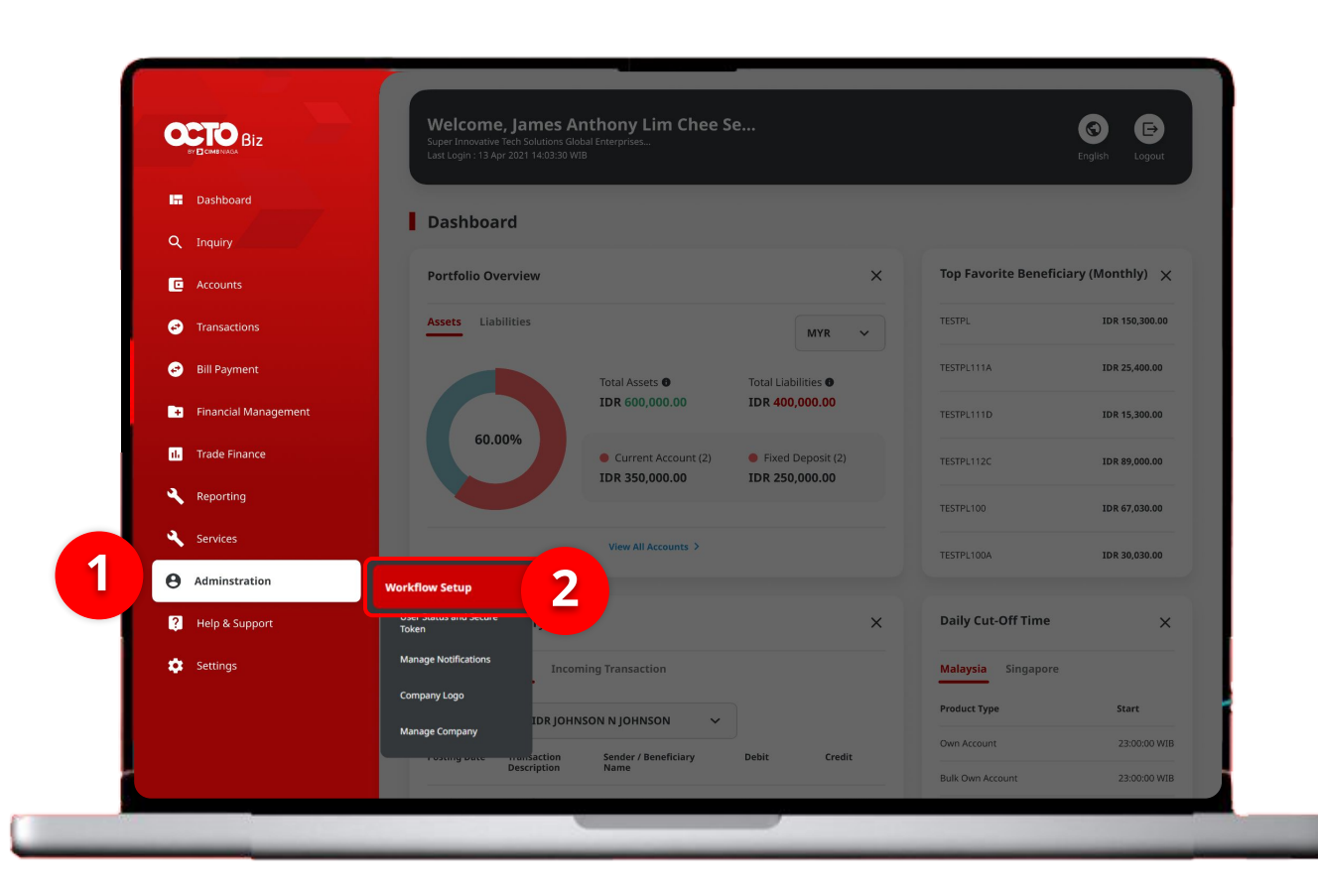

#### **Policy Setup** | Workflow Setup Menu: Administration > Workflow Setup

### Sistem akan **menampilkan** halaman Dashboard

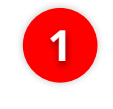

Arahkan **Kursor ke** *Administration* 

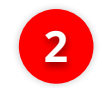

Klik Workflow Setup

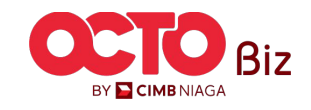

#### **Policy Setup** | Workflow Setup Menu: Administration > Workflow Setup

04

LANGKAH

Workflow Setup > Listing

| Listing                |           |                        |                                    |                  |           |           |
|------------------------|-----------|------------------------|------------------------------------|------------------|-----------|-----------|
| Company ID<br>CHANCORP | 5         | Company N<br>JLPTJTU J | lame<br>PYKULZS TJOYQYSYZL TWONJSW |                  |           |           |
| No.                    | Version   | Workflow Name          | Effective Date                     | Last Active Date | Status    | Action    |
| 1                      | 37        | WORKFLOW_1             | 20 Jun 2024                        |                  | Active    | Duplicate |
|                        |           |                        |                                    |                  |           |           |
| History                |           |                        |                                    |                  |           |           |
| No.                    | Version   | Workflow Name          | Effective Date                     | Last Active Date | Status    |           |
| 1                      | 26        | WORKFLOW_1             | 20 Jun 2024                        | 20 Jun 2024      | Expired   |           |
| 2                      | 23        | WORKFLOW_1             | 20 Jun 2024                        | 20 Jun 2024      | Expired   |           |
| 3                      | 22        | WORKFLOW_1             | 20 Jun 2024                        | 20 Jun 2024      | Expired   |           |
| 4                      | <u>21</u> | WORKFLOW_1             | 20 Jun 2024                        | 20 Jun 2024      | Expired   |           |
| 5                      | <u>18</u> | WORKFLOW_1             | 20 Jun 2024                        | 20 Jun 2024      | Expired   |           |
| 6                      | <u>10</u> | WORKFLOW_1             | 19 Jun 2024                        | 20 Jun 2024      | Expired   |           |
| 7                      | 9         | WORKFLOW_1             | 19 Jun 2024                        | 19 Jun 2024      | Expired   |           |
| 8                      | 5         | WORKFLOW_1             | 19 Jun 2024                        | 19 Jun 2024      | Expired   |           |
| 9                      | 4         | WORKFLOW_1             | 19 Jun 2024                        | 19 Jun 2024      | Expired   |           |
| 10                     | 1         |                        | 02 Eeb 2024                        | 10 1-0 2024      | (Product) |           |

Sistem akan menampilkan halaman **Workflow Setup >** Listing

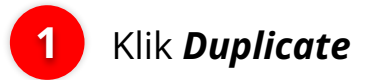

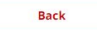

BY CIMB NIAGA

05

| CORECTION CONTRACTOR STATEMENT     Reference No. : BBC224061                                                                   | saved<br>900007223 () Saved On : 19 Jun 2024 13:49:25                                                                                                    | $\checkmark$                                                                                          |
|----------------------------------------------------------------------------------------------------|----------------------------------------------------------------------------------------------------|----------------------------------------------------------------------------------------------------|
| Transaction Status : Draft                                                                                                    |                                                                                                    |                                                                                                    |
| Creation Date<br>19 Jun 2024 13:49:23                                                                                          |                                                                                                    |                                                                                                    |
| Details                                                                                                    |                                                                                                    | ^                                                                                                    |
| Campany 10                                                                                                    | Contractory Manual                                                                                                    | Marshillow Marsh                                                                                      |
| CHANCORP                                                                                                    | JLPTJTU JPYKULZS TJOYQYSYZL<br>TWONJSW                                                                                                    | WORKFLOW_1                                                                                            |
| Effective Date                                                                                                    | Last Active Date                                                                                                    | Status                                                                                                |
| 19 jun 2024 🖌                                                                                                    |                                                                                                    | Inactive                                                                                              |
| Work Authori                                                                                                    | sation Policy                                                                                                    |                                                                                                    |
| Signature Set Library                                                                                                    | Policy Setup                                                                                                    |                                                                                                    |
| Note<br>• Policy Setup is where you c<br>more. For example, your co<br>up via Policy Setup.<br>• To set up a policy, Signature | an create your own Authorisation Policy for various fu<br>mpany policy requires certain approvals for certain p<br>e Set and Rules Library must be first be configured. | inctions e.g. Payments, Services, Settlings, and<br>ayments and administrative tasks; this can be set |
| Listing - Total 0 item(s)                                                                                                    |                                                                                                    |                                                                                                    |
|                                                                                                    | Default Currency                                                                                                    | Action                                                                                                |
| No. Policy Name 💲                                                                                                    |                                                                                                    |                                                                                                    |
| No. Policy Name 💲                                                                                                    | No record(t) found.                                                                                                    |                                                                                                    |

#### Sistem akan menampilkan halaman **Workflow Setup > Edit**

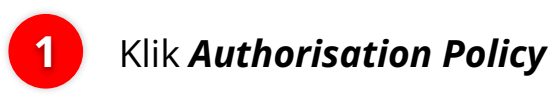

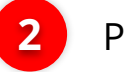

Pilih **Policy Setup** 

3 Klik Add

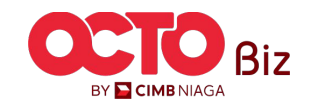

|                                              | Add Authorisation Policy | × Sistem akan menampilkan                        |
|----------------------------------------------|--------------------------|--------------------------------------------------|
| Policy Name *                                | Policy Description *     | halaman <b>Add Authorisatio</b><br><b>Policy</b> |
| Default Currency *<br>IDR - Indonesia Rupiah |                          | Lengkapi <b>seluruh</b><br><b>Detail</b>         |
| /R - Indonesia Rupiah                        | Ciose                    | 2 Klik Add                                       |

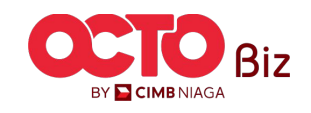

**40** 

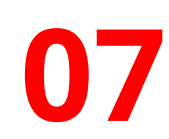

#### Workflow Setup > Edit

| ransaction Status : Draft                                                                                                    |                                                                                                    |                                                                                                    |
|----------------------------------------------------------------------------------------------------|----------------------------------------------------------------------------------------------------|----------------------------------------------------------------------------------------------------|
| reation Date<br>9 Jun 2024 13:49:23                                                                                                    |                                                                                                    |                                                                                                    |
| Details                                                                                                    |                                                                                                    | ^                                                                                                    |
| ompany ID<br>HANCORP                                                                                                    | Company Name<br>JLPTJTU JPYKULZS TJOYQYSYZL<br>TWONJSW                                                                                              | Workflow Name WORKFLOW_1                                                                             |
| ffective Date<br>9 Jun 2024 🖌                                                                                                    | Last Active Date                                                                                                    | Status<br>Inactive                                                                                   |
| ersion                                                                                                    | Clone From Version<br>5                                                                                                    |                                                                                                    |
| Workflow Setup Policy Library                                                                                                    | olicy                                                                                                    |                                                                                                    |
| Signature Set Library Rules Li                                                                                                    | brary Policy Setup                                                                                                    |                                                                                                    |
| Note<br>• Policy Setup is where you can crea-<br>more. For example, your company<br>up via Policy Setup.<br>• To set up a policy, Signature Set ar | te your own Authorisation Policy for various fu<br>policy requires certain approvals for certain p<br>id Rules Library must be first be configured. | inctions e.g. Payments, Services, Settings, and<br>ayments and administrative tasks; this can be set |
| isting - Total 1 item(s)                                                                                                    |                                                                                                    |                                                                                                    |
|                                                                                                    | Default Currency 🗘                                                                                                    | Action                                                                                               |
| No. Policy Name 🗘                                                                                                    |                                                                                                    |                                                                                                    |
| No. FolloyName                                                                                                    | IDR - Indonesia Ruplah                                                                                                    | Action 🗸                                                                                             |

Sistem akan menampilkan halaman **Workflow Setup > Edit** 

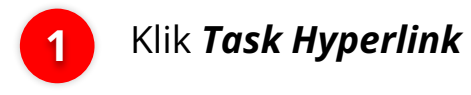

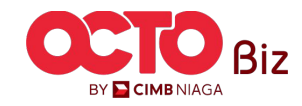

# **80**

|                                                                                                    | Polic                                                                                                    | y Items                                                                                                    |                            |                    |
|----------------------------------------------------------------------------------------------------|----------------------------------------------------------------------------------------------------|----------------------------------------------------------------------------------------------------|----------------------------|--------------------|
| Details                                                                                                    |                                                                                                    |                                                                                                    |                            |                    |
| Policy Name                                                                                                    | Default Currency                                                                                                    |                                                                                                    |                            |                    |
| Testing                                                                                                    | IDR - Indonesia Rupia                                                                                                    | ah                                                                                                    |                            |                    |
| isting - Total 0 item(s)                                                                                                    |                                                                                                    |                                                                                                    |                            | Expand All         |
| Under policy item, there will b<br>user details (user group excep<br>• Policy Details: Authorisati<br>• Signature Set : Signature i<br>• Priority X : [Y] Signatur<br>[X] is the sequencing f<br>[Y] is the number of e.<br>• Exclude User Detail : Assig | e different approval stages with consist of o<br>tion).<br>In Policy in condition setup to perform any<br>ssigned to each individual user in company<br>e Type<br>riority of the Signature Types that should b<br>ich Signature Types that should be collecte<br>ned user that is not allow to perform appro | different policy details (rules), sig<br>task approval by Approver.<br>y maintenance.<br>be collected.<br>d.<br>oval. | nature set details (approv | vers), and exclude |
| No. Approver Stage                                                                                                    |                                                                                                    |                                                                                                    | Action                     | Change Sequence    |
|                                                                                                    | No re                                                                                                    | cord(s) found.                                                                                                    |                            |                    |
| Note: Please ensure to save your                                                                                                    | changes before closing.                                                                                                    |                                                                                                    |                            |                    |
| in the second second servery our                                                                                                    |                                                                                                    |                                                                                                    |                            |                    |
|                                                                                                    |                                                                                                    | Close                                                                                                    | Save Sequ                  | Add Policy Ite     |

#### Sistem akan menampilkan halaman **Policy Items**

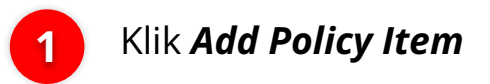

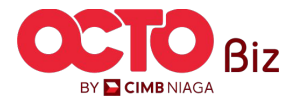

**42** 

#### LANGKAH

|                                    | Add Policy             |               | ×       |
|------------------------------------|------------------------|---------------|---------|
| Palicy Rules                       |                        |               |         |
| Rutha tuie                         | - Ministranog          | loge          |         |
|                                    |                        |               |         |
|                                    | bilationeg             | State -       |         |
|                                    | IDE - Indonesia Ropish | ApproverStope |         |
|                                    | Salect                 |               |         |
|                                    |                        |               |         |
| Nglast Bish Tanacian Aread (j)     |                        |               |         |
| = 109.33                           |                        |               |         |
|                                    |                        |               |         |
| In Nex 104.23                      |                        |               |         |
| > 104 (7                           |                        |               |         |
| =108.342                           |                        |               | =       |
| In Nex 104 23                      |                        |               | =       |
| Invitating Access Tes (B)          |                        |               |         |
| 2= 800(3837700) 703(6582779)       |                        |               | =       |
|                                    |                        |               |         |
|                                    |                        |               |         |
| - 880(33)7668                      |                        |               |         |
| Net in 70057981105                 |                        |               |         |
| 2 m 600 132597000                  |                        |               | =       |
| Program (Backer (2)                |                        |               | ~       |
| In Bill Payment; Comestic Online   |                        |               | =       |
| Nex to 81/4/11/Domestic Online     |                        |               | =       |
|                                    |                        |               |         |
|                                    |                        |               |         |
| In Nex SIS Payment                 |                        |               |         |
| In Bill Payment                    |                        |               | =       |
| Nat In Modul Penerimaan Negera     |                        |               | =       |
| - Transfer to Other Eanks          |                        |               | =       |
| 2n Modul Penerimaan Negara         |                        |               | =       |
|                                    |                        |               |         |
| Total Earth Transation Annuary Int |                        |               | · · · · |

istem akan menampilkan alaman **Add Policy** 

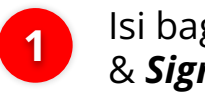

Isi bagian **Policy Item** & **Signature Set** 

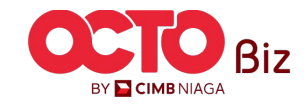

### **43**

#### LANGKAH

|              | antos *                                                                                                    |
|--------------|----------------------------------------------------------------------------------------------------|
| In File U    | pload                                                                                                    |
| Not In H     | lost to Host                                                                                                    |
| Like Mo      | bile                                                                                                    |
| = Templ      | ate                                                                                                    |
| Liko         | s Mobile                                                                                                    |
| Policy Rules |                                                                                                    |
| Rule De      | alis* Rem                                                                                                    |
| 1            | Highest Batch Transaction Amount ⇒ IDR 23 AND Initiating Account No. In 800138397600   703165835700 X AND Payment Mode In Bill Payment   Domestic Online X AND Total Batch Transaction Amount = IDR 13 X  |
|              | AND Total Batch Transaction Amount = IDR 13                                                                                                    |
| OR           | Rem                                                                                                    |
| 2            | Initiating Account No. In 800138397600 703165835700 AND Payment Mode In Bill Payment   Domestic Online X<br>AND Highest Batch Transaction Amount Is Not IDR 23 AND Transaction Source Is Not Data Entry X |
|              | Add Policy Rule                                                                                                    |
|              |                                                                                                    |

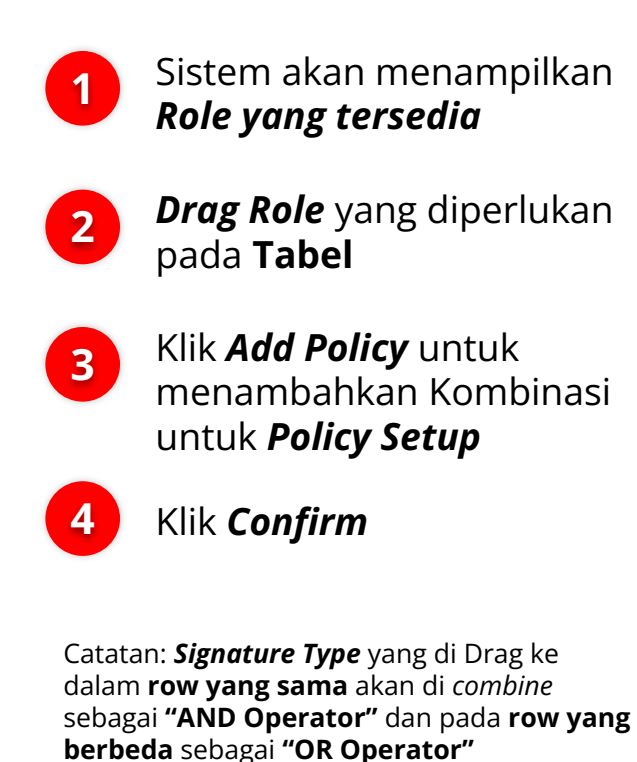

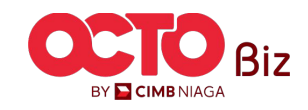

#### **Policy Setup** | Workflow Setup Menu: Administration > Workflow Setup

### 

|                                                                                                    | Policy Items                                                                                                    |                                                                              |
|----------------------------------------------------------------------------------------------------|----------------------------------------------------------------------------------------------------|------------------------------------------------------------------------------|
| Details                                                                                                    |                                                                                                    |                                                                              |
| Policy Name                                                                                                    | Default Currency                                                                                                    |                                                                              |
| Testing                                                                                                    | IDR - Indonesia Rupiah                                                                                                    |                                                                              |
| Listing - Total 1 item                                                                                                    | (\$)                                                                                                    | Expand A                                                                     |
| Note<br>Under policy item, th<br>(user group exceptio<br>• Policy Details: Au<br>• Signature Set : 5:<br>• Priority X : [Y]<br>(X] is the sequ<br>(Y] is the num<br>• Exclude User Det                                                                                                    | ere will be different approval stages with consist of different policy details (rules),<br>),<br>horisation Policy in condition setup to perform any task approval by Approver.<br>nature assigned to each individual user in company maintenance.<br>Signature Type<br>encing priority of the Signature Types that should be collected.<br>ber of each Signature Types that should be collected.<br>1: Acsigned user that is not allow to perform approval.                                                                                                    | signature set details (approvers), and exclude user details                  |
| No. Approver Stage                                                                                                    |                                                                                                    | Action Change Sequenc                                                        |
|                                                                                                    | Signature Set : testing                                                                                                    | Action 🗸 🔕 💿                                                                 |
| Policy : 123 ~                                                                                                    |                                                                                                    |                                                                              |
|                                                                                                    |                                                                                                    |                                                                              |
| Note: Please ensure to s                                                                                                    | we your changes before closing.                                                                                                    |                                                                              |
| Not : Please crisure to s                                                                                                    | we your changes before closing.                                                                                                    | ne Savo Sequence Add Policy Itr<br>Action Change Sequen                      |
| Note Plasse Brisure to S<br>No. Approver Stage                                                                                                    | we your changes before closing.                                                                                                    | se Sava Sequence Add Policy Ite<br>Action Charge Sequen<br>Action V © ©      |
| Not Plass droute to s<br>No. Approver Stage<br>1 Policy : 123 A<br>Policy beals<br>Highest Bach Tr<br>Initiating Accour<br>Payment Mode II<br>Initiating Accour<br>Payment Mode II<br>Highest Bach Tr                                                                                                    | Internation Amount -> LDR 23 AND<br>Exaction Amount -> LDR 23 AND<br>END. In 800138397600 (70316335700 AND<br>Bill Payment [Domestic Online AND<br>Bill Comment AND<br>Bill Payment [Domestic Online AND<br>Bill Payment [Domestic Online AND | ne Save Sequence Add Polity It<br>Action Change Sequen<br>Action V © ©       |
| Note Prease ensure to s Note Prease ensure to s No. Approver Stage 1 Policy 123 - Policy 123 - Policy 2016 Rights Bach Th Initiating Accour Payment Mode I Transaction Grou Tetal Bach Tran OR Initiating Accour Payment Mode I Sequential 1:11 OR Sequential 1:11 OR Sequential 1:11 OR                                                                                                    | Interport changes before closing.<br>Signature Set : testing<br>resaction Amount => IDR 23 AND<br>T.No. In 600138376001703165855700 AND<br>Bill Fayment [Domestic Colline AND<br>p Io Not Bill Payment [Domestic Colline AND<br>Bill Fayment [Domestic Colline AND<br>Bill Fayment [Domestic Colline AND<br>Bill Fayment [Domestic Colline AND<br>mistaction Amount : Not IDR 23 AND<br>te Not Coll Say Tool 15 Set 10 R 23 AND<br>te Not Coll Say Tool 15 Set 10 R 23 AND<br>te Not Coll Say Tool 15 Set 10 R 23 AND<br>te Not Coll Say Tool 15 Set 10 R 23 AND<br>te Not Coll Say Tool 15 Set 10 R 23 AND<br>te Not Coll Say Tool 15 Set 10 R 23 AND<br>te Not Coll Say Tool 15 Set 10 R 23 AND<br>te Not Coll Say Tool 15 Set 10 R 23 AND<br>Staff F B                                                                                                    | ne Swe Sequence Add Policy In<br>Action Charge Sequen<br>Action V 💿 🕥        |
| Note Prease ensure to s<br>No. Approver Stage<br>1 Policy 122 A<br>Policy 122 A<br>Policy 122 A<br>Policy Details<br>Highest Batch Transaction Group<br>Initiating Account<br>Regulation Source State Details<br>Sequential 1: [11]<br>Sequential 1: [11]<br>Sequential 1: [ | International and the second second s                                                                                                    | ne Save Sequence Add Policy fr<br>Action Charge Sequen<br>Action V (20) (20) |

Sistem akan mengarahkan kembali ke halaman **Policy Details**,

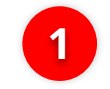

Klik **Expand** untuk melihat **Detail** 

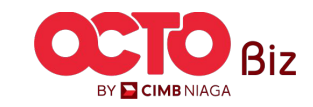

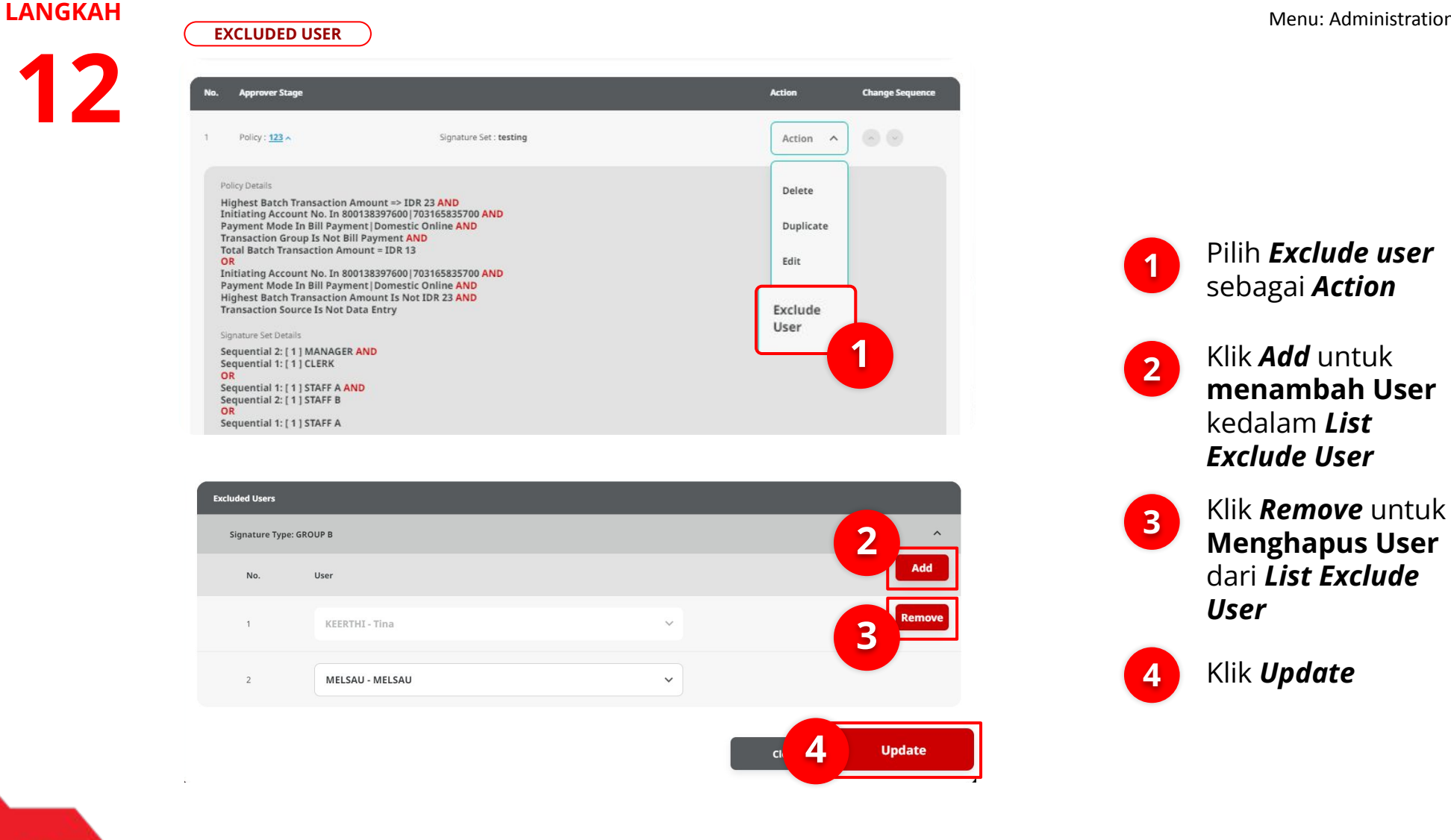

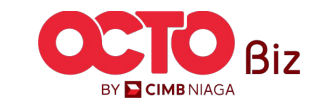

#### Testing IDR - Indonesia Rupiah Listing - Total 1 item(s) Collapse All ^ Note Under policy item, there will be different approval stages with consist of different policy details (rules), signature set details (approvers), and exclude user details (user group exception). · Policy Details: Authorisation Policy in condition setup to perform any task approval by Approver. Signature Set : Signature assigned to each individual user in company maintenance. Priority X : [Y] Signature Type [X] is the sequencing priority of the Signature Types that should be collected. [Y] is the number of each Signature Types that should be collected. · Exclude User Detail : Assigned user that is not allow to perform approval. Action Approver Stage Change Sec Action 🗸 🔗 🕑 1 Policy : 123 ^ Signature Set : testing Policy Details Highest Batch Transaction Amount => IDR 23 AND Initiating Account No. In 800138397600 | 703165835700 AND Payment Mode In Bill Payment | Domestic Online AND Transaction Group Is Not Bill Payment AND Total Batch Transaction Amount = IDR 13 OR Initiating Account No. In 800138397600 | 703165835700 AND Payment Mode In Bill Payment | Domestic Online AND Highest Batch Transaction Amount Is Not IDR 23 AND Transaction Source Is Not Data Entry Signature Set Details Sequential 2: [ 1 ] MANAGER AND Sequential 1: [1] CLERK OR Sequential 1: [ 1 ] STAFF A AND Sequential 2: [ 1 ] STAFF B Sequential 1: [ 1 ] STAFF A Exclude User Details N/A Note: Please ensure to save your changes before closing. Save Sequence **₄icy** Item

#### **Policy Setup** | Workflow Setup Menu: Administration > Workflow Setup

#### Sistem akan mengarahkan kembali ke halaman **Policy Details**,

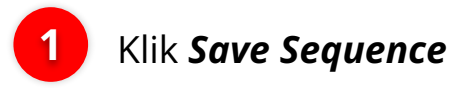

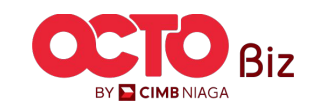

#### **Policy Setup** | Workflow Setup Menu: Administration > Workflow Setup

**47** 

#### LANGKAH

14

| Task List > Edit         Successful task saved         (a) Reference No.; BBC224001900007228         (b) Reference No.; BBC224001900007228         (c) Reference No.; BBC224001900007228         (c) Reference No.; BBC224001900007228         (c) Reference No.; BBC224001900007228         (c) Reference No.; BBC224001900007228         (c) Reference No.; BBC224001900007228         (c) Reference No.; BBC224001900007228         (c) Reference No.; BBC224001900007228         (c) Reference No.; BBC224001900007288         (c) Reference No.; BBC224001900007288         (c) Reference No.; BBC224001900007288         (c) Reference No.; BBC224001900007288         (c) Reference No.; BBC224001900007288         (c) Reference No.; BBC224001900007288         (c) Reference No.; BBC224001900007288         (c) Reference No.; BBC224001900007288         (c) Reference No.; BBC2240019000000000000000000000000000000000                                                                                                    | Task List → Edit                   |                                 |
|----------------------------------------------------------------------------------------------------|------------------------------------|---------------------------------|
| Successful task saved<br>Transaction Status : Draft<br>Creation Date<br>19 jun 2024 14:57:45<br>Details<br>Company ID<br>CHANCORP<br>Ministry Date<br>19 jun 2024 14:57:45<br>Details<br>Company Name<br>Last Athree Date<br>19 jun 2024 1                                                                                                    |                                    |                                 |
| Company ID Company ID | Successful task saved              |                                 |
| Transaction Status : Draft Constant Use 19 Jun 2024 14:57:45 Details Company ID CHANCORP UPTTU PYRKU23 TJ TWONJSW IMention Use 19 Jun 2024                                                                                                    | Reference No. : BBC224061900007228 |                                 |
| Transaction Status : Draft Creation Date 19 jun 2024 14:57:45 Details Company ID CHANCORP UPTTY UPYKRL23 TJ TWONJSW Effective Date 19 jun 2024 🖌                                                                                                    |                                    |                                 |
| Creation Date:<br>19 Jun 2024 14:57:45<br>Details<br>Company ID<br>CHANCORP<br>Stretchus Date:<br>19 Jun 2024 4                                                                                                    | Transaction Status : Draft         |                                 |
| 19 Jun 2024 14-57-45  Details  Company ID  Chancore  JLPTTU prokut25 TJ  TWONSW  Effective Date  19 Jun 2024                                                                                                    | Creation Date                      |                                 |
| Details<br>Company ID Company Name<br>CHANCORP JLPTTU JPYKUL2S TJ<br>TWONJSW<br>Effective Date Latt ACTive Date<br>19 Jun 2024 2                                                                                                    | 19 Jun 2024 14:57:45               |                                 |
| Company ID Company Name<br>CHANCORP JUPTITU JPYKUL25 TJ<br>TWONJSW<br>Effective Date Last Active Date<br>19 Jun 2024                                                                                                    | Details                            |                                 |
| CHANCORP JLPTTU JPYRUL2S T<br>TWONJSW<br>Effective Date Latt Active Date<br>19 Jun 2024 / .                                                                                                    | Company ID                         | Company Name                    |
| Effective Date Last Active Date .                                                                                                    | CHANCORP                           | JLPTJTU JPYKULZS TJO<br>TWONJSW |
| 19 Jun 2024 🖌 -                                                                                                    | Effective Date                     | Last Active Date                |
|                                                                                                    | 19 Jun 2024 🖌                      | 60 C                            |
| Version Clone From Version                                                                                                    | Version                            | Clone From Version              |

Note

Listing - Total 4 item(s)

1 Testing

2 Testing2

3 Testing3

4 tasklist

Back

Workflow Name

WORKFLOW\_1 Status Inactive

 Policy Setup is where you can create your own Authoritation Policy for various functions e.g. Payments, Services, Settings, and more. For example, your company policy requires certain approvals for certain payments and administrative tasks; this can be set up via Policy Setup.
 To set up a policy, Signiture Set and Rules Library must be first be configured.

IDR - Indonesia Rupiah

IDR - Indonesia Rupiah

IDR - Indonesia Ruplat

IDR - Indonesia Rupiah

#### Sistem akan mengarahkan kembali ke halaman **Edit**,

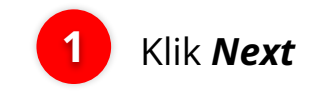

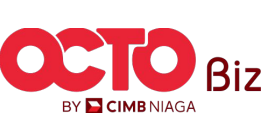

**TUTORIALOCTOBIZ2024** 

Action  $\checkmark$ 

Action 🛩

Action  $\sim$ 

Action 🗸

# 14

Task List > Review Details

| Details                   |                                        |               | ^ |
|---------------------------|----------------------------------------|---------------|---|
| Company ID                | Company Name                           | Workflow Name |   |
| CHANCORP                  | JLPTJTU JPYKULZS TJOYQYSYZL<br>TWONJSW | WORKFLOW_1    |   |
| Effective Date            | Last Active Date                       | Status        |   |
| 19 Jun 2024               | *                                      | Inactive      |   |
| Version                   | Clone From Version                     |               |   |
| 9                         | 5                                      |               |   |
| Workflow Setup Authorisat | ion Policy                             |               |   |
| Policy Library            |                                        |               |   |
| flag store fat Library    | Pular Library Policy Setup             |               |   |

#### Note

Policy Setup is where you can create your own Authorisation Policy for various functions e.g. Payments, Services, Settings, and more. For
example, your company policy requires certain approvals for certain payments and administrative tasks; this can be set up via Policy Setup.
 To set up a policy, Signature Set and Rules Library must be first be configured.

#### Listing - Total 4 item(s)

| No. | Policy Name 💲 | Default Currency 💲     |
|-----|---------------|------------------------|
| ٢   | Testing       | 1DR - Indonesia Rupiah |
| z   | Testing2      | 1DR - Indonesia Rupian |
| 3   | Testing3      | IDH - Indonesia Rupiah |
| 4   | tasklisr      | IDR - Indonesia Rupiah |
|     |               |                        |
|     | net           | Submit                 |

### Sistem akan mengarahkan ke halaman *Review Detail*,

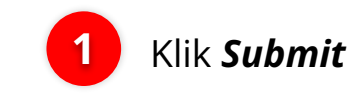

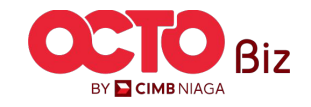

15

#### Task List > Acknowledgement

| Submitted for approval                Statemence No. : BBC224061900007228 |                                              |               |   |  |  |  |  |
|---------------------------------------------------------------------------|----------------------------------------------|---------------|---|--|--|--|--|
| tails                                                                     |                                              |               | ^ |  |  |  |  |
| npany ID                                                                  | Company Name                                 | Workflow Name |   |  |  |  |  |
| ANCORP                                                                    | JLPTJTU JPYKULZS TJOYQYSYZL<br>TWONJSW       | WORKFLOW_1    |   |  |  |  |  |
| ctive Date                                                                | Last Active Date                             | Status        |   |  |  |  |  |
| un 2024                                                                   | 5 Jan 1997 1997 1997 1997 1997 1997 1997 199 | Inactive      |   |  |  |  |  |
| lon                                                                       | Clone From Version                           |               |   |  |  |  |  |
|                                                                           | 5                                            |               |   |  |  |  |  |
| Workflow Setup Authorisation Policy                                       |                                              |               |   |  |  |  |  |
| olicy Library                                                             |                                              |               |   |  |  |  |  |
| Constant Contribution                                                     | Belley Seture                                |               |   |  |  |  |  |

example, your company policy requires certain approals for or example intercons e.g., rayments, services, Settings, and more. For example, your company policy requires certain approals for or example and administrative tasks; this can be set up via Policy Setup. • To set up a policy, Signature Set and Rules Library must be first be configured.

#### Listing - Total 4 item(s)

|             | Policy Name 💲 |                 | Default Currency 💲     |        |  |
|-------------|---------------|-----------------|------------------------|--------|--|
| t           | Testing       |                 | 10R - Indonesia Rupiah |        |  |
| 2           | Testing2      |                 | IDR - Indonesia Rupian |        |  |
| 3           | Testing3      |                 | IDR - Indonesia Rupiah |        |  |
| 4           | tasklisr      |                 | IDR - Indonesia Rupiah |        |  |
| er /        | Activities    |                 |                        | Remark |  |
| User        |               | Activities      | Date / Time            |        |  |
| User<br>NGB | 9 - NG89      | Activities 5ave | . 19 jun 2024 14:57:47 | -      |  |

### *Policy Setup* | Workflow Setup

**49** 

### Sistem akan menampilkan Halaman Edit dan menampilkan **Box** Acknowledgement

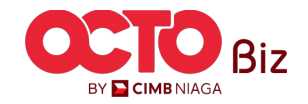

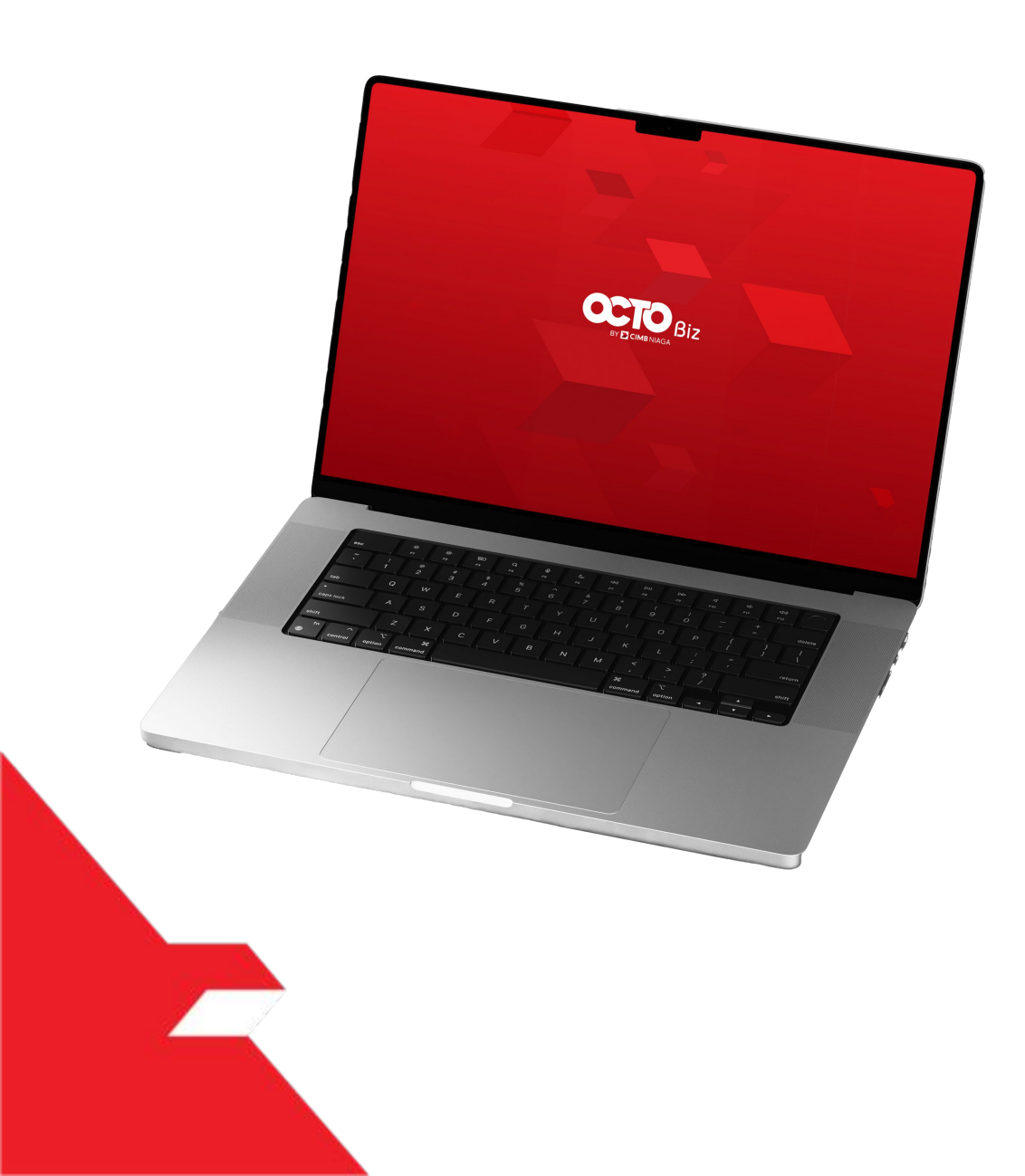

# SysAdmin Approval Process

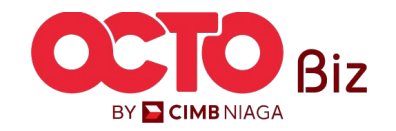

Manu: Workflow Setup

51

BY 🔁 CIMB NIAGA

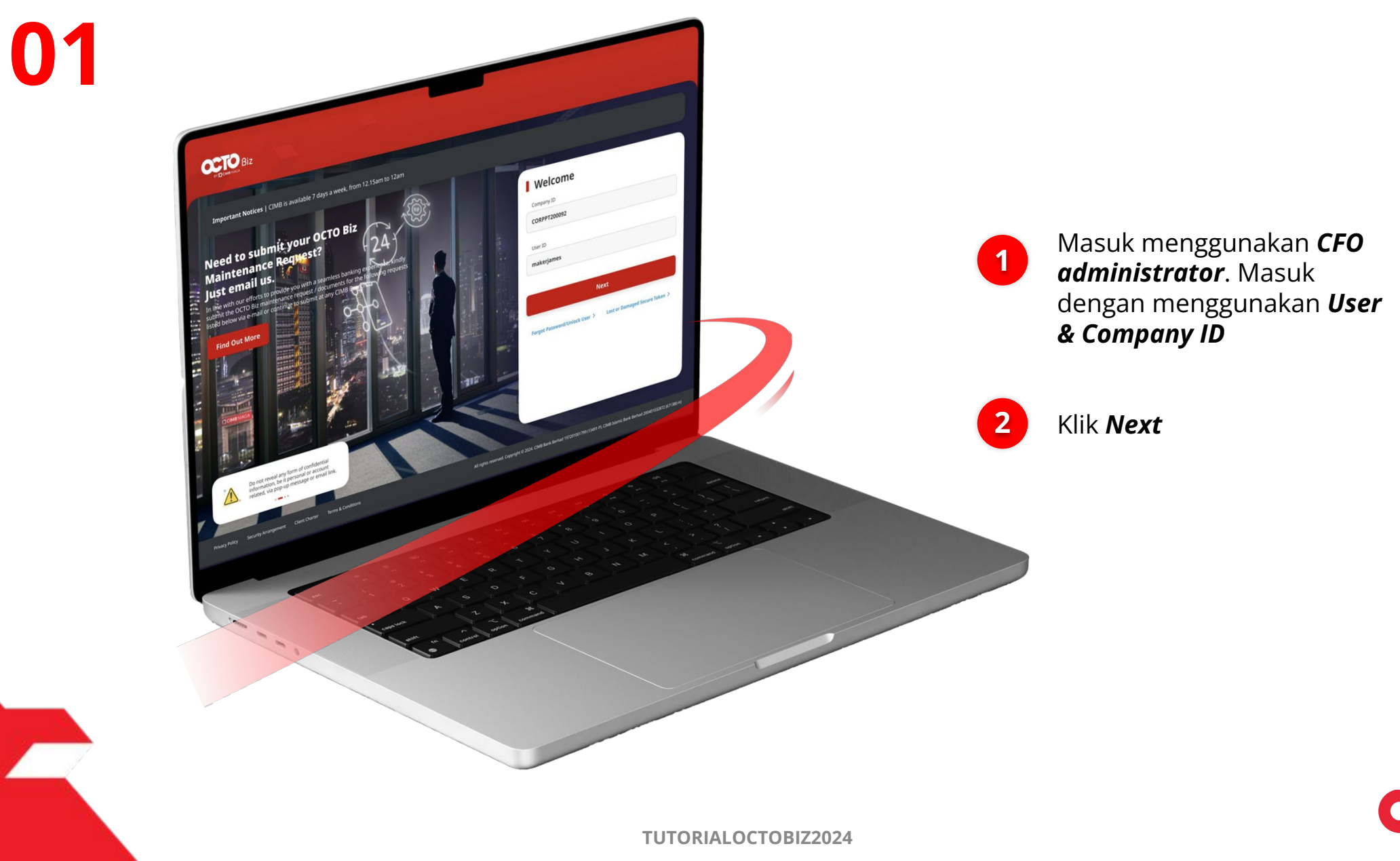

LANGKAH

Manu: Workflow Setup

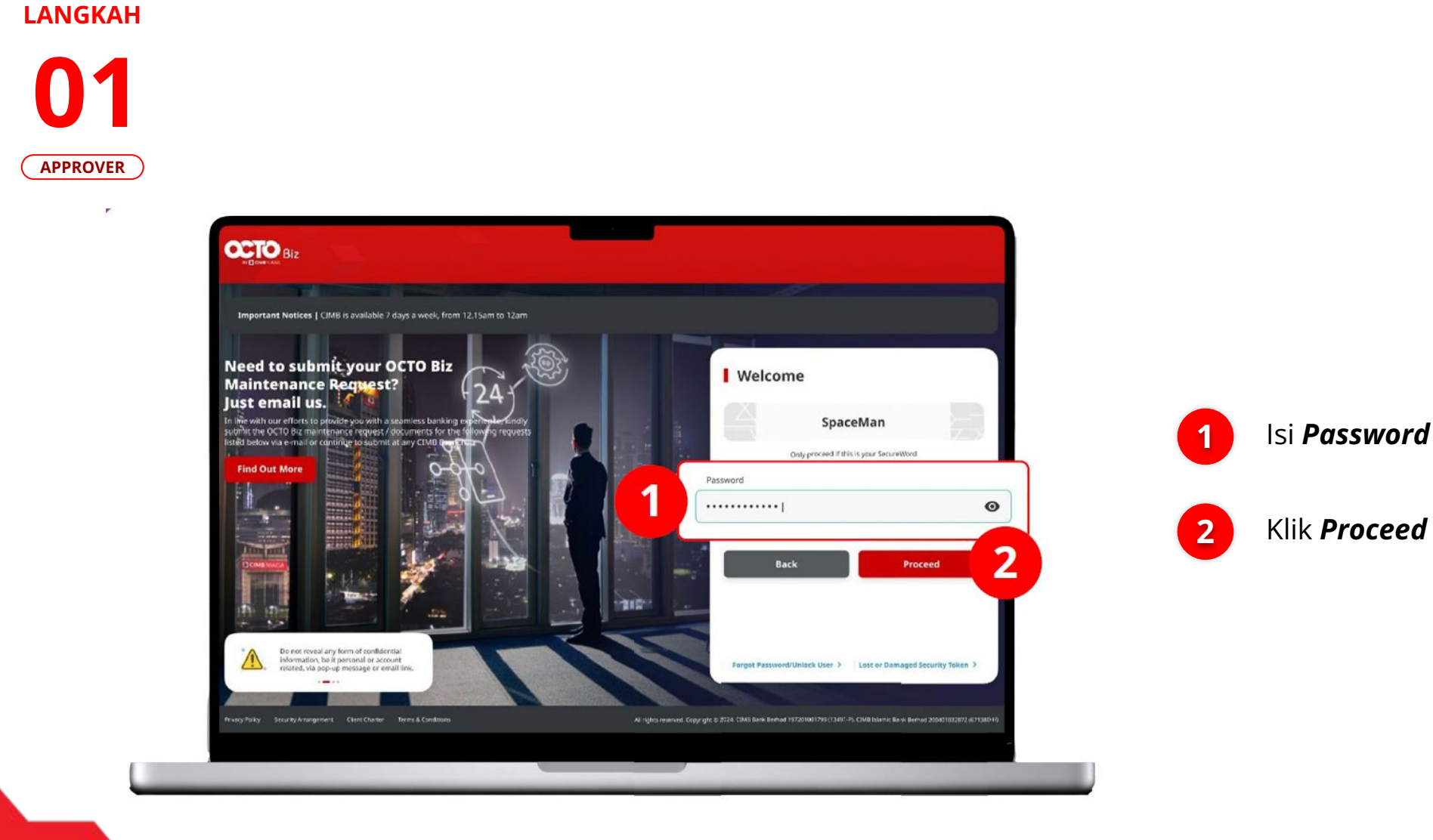

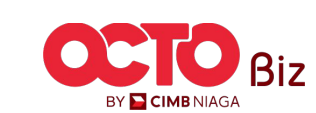

TUTORIALOCTOBIZ2024

Manu: Workflow Setup

53

#### LANGKAH

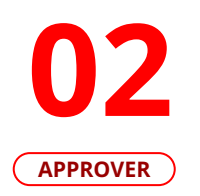

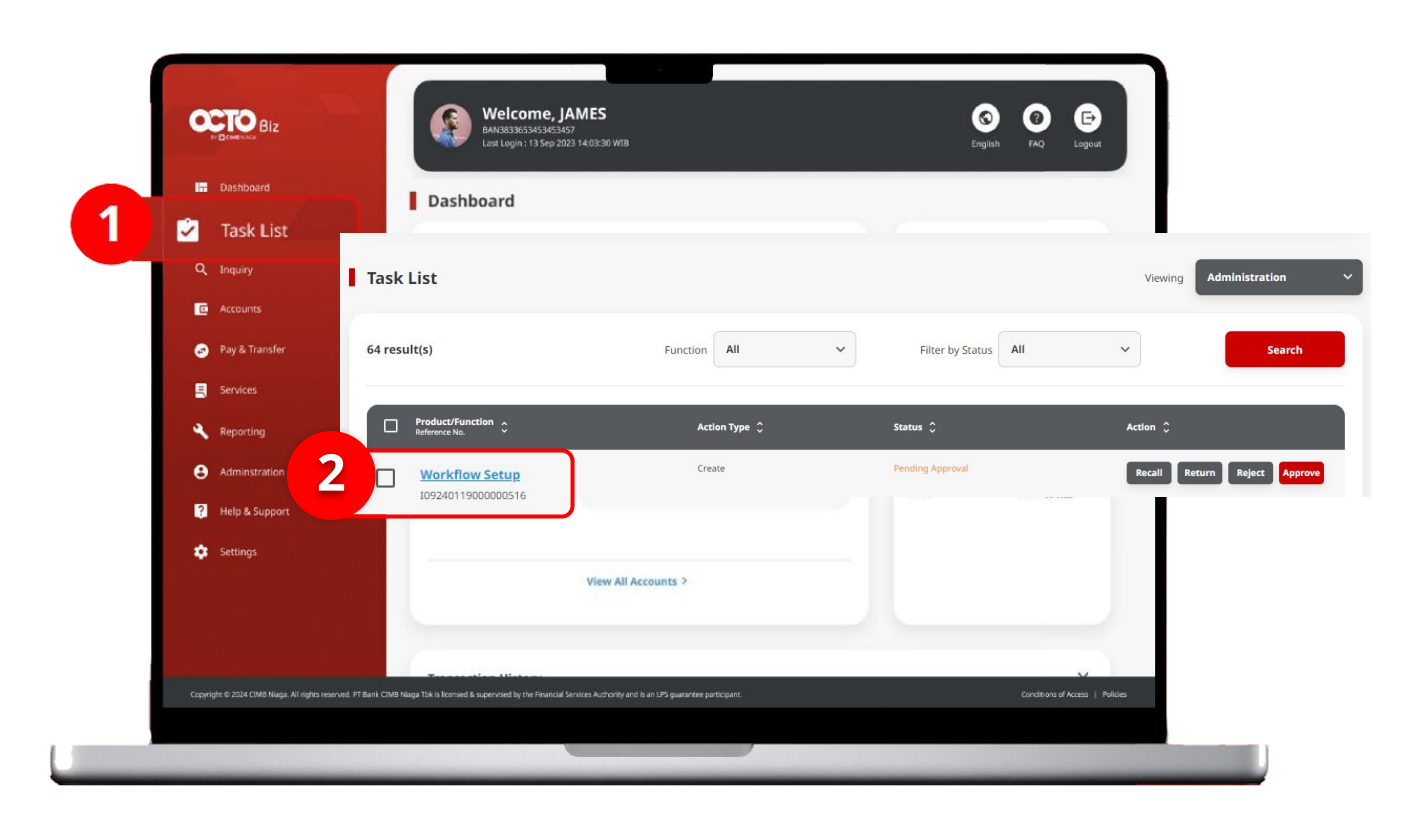

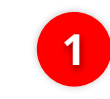

Arahkan pada menu disamping, **klik** *Task List* 

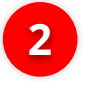

Klik **Hyperlink** transaksi yang diinginkan

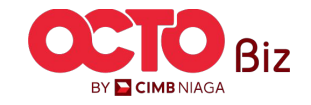

Manu: Workflow Setup

54

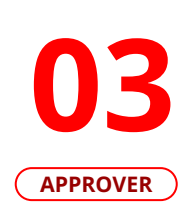

LANGKAH

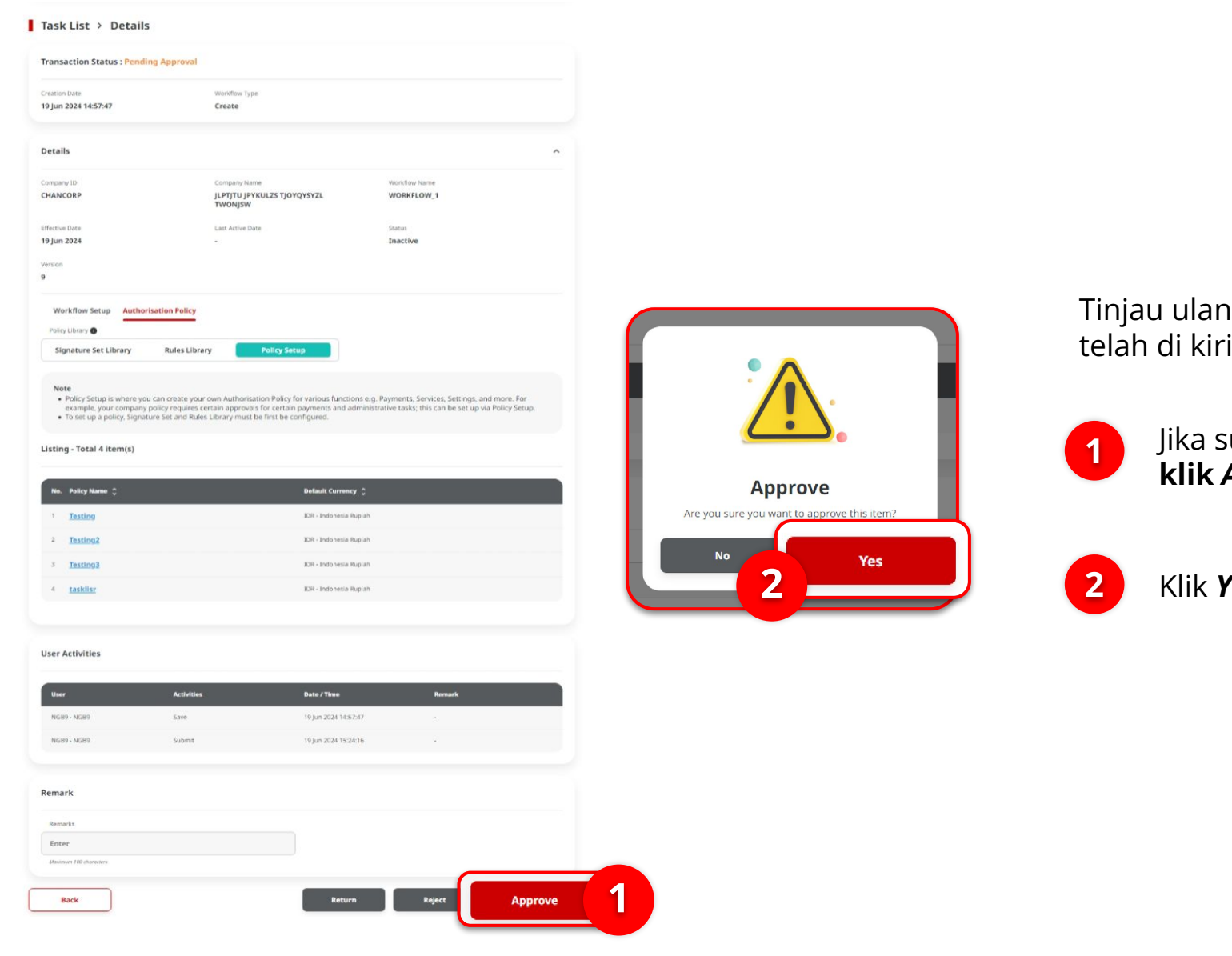

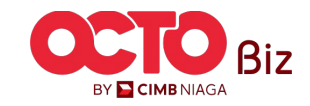

Tinjau ulang transaksi yang telah di kirim ,

> Jika sudah sesuai, klik Approve

Klik **Yes** 

Back

Manu: Workflow Setup

55

#### LANGKAH

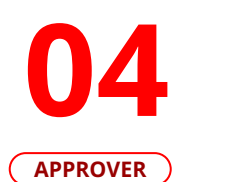

| $\subset$                                                                                                    | Workflow Set                                                                                                    | up                                                                                                 |                             |                                                                                            | Signature Set Lil                                                                                                    | orary )                        |                                                         | Rules Libr                                                                              | ary                                               |                                                                                                    | Policy Setup                                                                                                    |                        |
|----------------------------------------------------------------------------------------------------|----------------------------------------------------------------------------------------------------|----------------------------------------------------------------------------------------------------|-----------------------------|--------------------------------------------------------------------------------------------|----------------------------------------------------------------------------------------------------|--------------------------------|---------------------------------------------------------|-----------------------------------------------------------------------------------------|---------------------------------------------------|----------------------------------------------------------------------------------------------------|----------------------------------------------------------------------------------------------------|------------------------|
| Task List > Acknowledgement                                                                                                    |                                                                                                    | Task List > Acknowledgement                                                                        | Task List > Acknowledgement |                                                                                            |                                                                                                    | Task List > Acknowledgement    |                                                         |                                                                                         | Task List > Acknowledgement                       |                                                                                                    |                                                                                                    |                        |
| equest successfull<br>Reference No. : BBC22405190000                                                                                                    | ly approved<br>07232 O Approved On : 19 Jun 2024 15:52:43                                                                                                    |                                                                                                    |                             | Request successfully appr                                                                  | roved<br>Apprend Co. 1 19.5 A 2020 105207                                                                                                    | Ø                              | Request :<br>© Raterance N                              | successfully approved<br>a.: 188:0224061900007221 ③ Approved On: 19 jun 2024 13:39:34   | Ø                                                 | Request successfu<br>Ø føttmane Ma.: BRC22400190                                                                 | Illy approved<br>2007221 O Approved On : 19 Jun 2024 13:28:34                                                                                                    |                        |
| ils                                                                                                    |                                                                                                    |                                                                                                    | ~                           | Details<br>Gampon 63<br>CHANCORP                                                           | Gargary Tares<br>JUPPTIN (PHNILLE TJOYDHYNZ) TWONGON                                                                                                    | Machine Same<br>Websit Cont. 1 | ^ Details                                               |                                                                                         | ^                                                 | Details                                                                                                    |                                                                                                    |                        |
| 10<br>DRP                                                                                                    | Congany Name<br>JLPTJTU JPYKULZS TJOYQYSYZL<br>TWYONJSW                                                                                                    | Workflow Name<br>WORKFLOW_1                                                                        |                             | t Finitive Class<br>19 Jun 2024<br>Verteen<br>4                                            | kunt Antone Gone                                                                                                    | Sana<br>Bacther                | Company ID<br>CHANCORP<br>Effective Date<br>19 Jun 2324 | Company Neural States<br>JLPTPL JPYARUES TJOYQYSYZL<br>TWONJSW<br>Last Active Date      | Workfum Name<br>WORKFLOW, 1<br>Status<br>Inactive | Company ID<br>CHANCORP<br>Effective Date                                                                         | Company Name Workflow Name<br>JLPTJTU JPYKULZS WORKFLOW_1<br>TJOYQESYZL TWORKJOW<br>Lani Active Date Status                                                                                                    |                        |
| Jore<br>1024                                                                                                    | Last Active Date Cione From Version 9                                                                                                    | Status<br>Inactive                                                                                 |                             | Werkforstenze<br>Polisistenze SetUbrezy                                                    | Rules Library Policy Serup                                                                                                    |                                | Tanison<br>S                                            | Clane Frank Version                                                                     |                                                   | 19 jun 2024<br>Version<br>9                                                                                      | - Inactive                                                                                                    |                        |
| skflow Setup Authorisation P                                                                                                    | Policy                                                                                                    |                                                                                                    |                             | Note<br>In Eigenture Set Library, you will be size to set of<br>Listing - Total S inter(s) | the angumes and number of numbers and/or approvers required to complete a task of a sector fue                                                                                                    | vetas.                         | Policy library  Signature Set 1                         | Library Rules Library Policy Setup                                                      |                                                   | Vorkflow Setup<br>Policy Library ©<br>Signature Set Library Ro                                                   | isatien Policy<br>Jes Library Palicy Setup                                                                                                    |                        |
| Jser is allowing to set up Reviewer<br>(upprover) at one time.<br>Simple Workflow Mode only requi<br>Authorisation Policy value is Policy<br>required to complete the workflow | er and Approver workflow by selecting either by Simple Work<br>aired on how many number of user required to complete the<br>cy blues tab to set on specific rules such as transaction amou<br>we. | rkflow Mode or Authorisation Policy (on<br>e workflow.<br>unit, initiating account, etc and number | ly for<br>of user           | No. Nyroton Se Notes<br>1 Micro                                                            | Egeneration for Unit<br>Sequence 11: 11: 1400/04/28 AAD<br>Sequence 11: 11: 154/094 AAD<br>On<br>Sequence 11: 11: 154/074 AAD<br>Sequence 11: 11: 154/074 A                                                                                                    |                                | Nees<br>In Rules Library,<br>Listing - Total 28         | you will be able to set up sets of rules such as transaction limits for diff<br>item(s) | rent payment types and accounts, and more.        | Note Policy Setup is where yo<br>setting, and more. For<br>administrative tasks to<br>To set up a policy. Signal | u can crease your own Authorisation Pulicy for various functions e.g. Pay<br>example, your company policy requires certain approval for certain pay<br>to a nie set op var bridly statu.<br>nuw Set and Rules Lövery must be first be configured. | 'ayments,<br>ayments a |
| tion                                                                                                    | Reviewer<br>Simple Warkflow Micke <b>O</b> Simple                                                                                                    | Approver O                                                                                         | Palky B                     |                                                                                            | Sequential (1) (1) (2) LEVE AND<br>Boguerral (1) (1) ANANAGE<br>OR<br>Sequential (1) (1) SUSPER A AND<br>Sequential (1) (1) SUSPER A AND                                                                                                    |                                | Available Rules<br>Highest Batch Tra                    | rsaction Amount.                                                                        | ^                                                 | Listing - Total 4 item(s)                                                                                        | Defeat Correct 🔿                                                                                                    |                        |
| inlatration<br>ge Company                                                                                                    | 0 - 1                                                                                                    | ~ N/A                                                                                              | ~                           | 2 Sectorgalagitouse                                                                        | Nacional III I SCARENNE<br>Nacional II I SCARENNE<br>Andreama II I SCARENNE<br>Nacional II I SCARENNE<br>OF<br>Management II I SCARENNE<br>Nacional II I SCARENNE<br>Nacional II I SCARENNE<br>Nacional II I SCARENNE<br>Nacional II I SCARENNE<br>Nacional II I SCARENNE<br>Nacional II I SCARENNE<br>Nacional II I SCARENNE<br>Nacional II I SCARENNE<br>Nacional II I SCARENNE<br>Nacional II I Nacional II I SCARENNE<br>Nacional II I SCARENNE<br>Na |                                | In Her 108 23                                           |                                                                                         |                                                   | 1 Justice<br>2 Justice2                                                                                          | 308 - Indonesia Rupiah<br>308 - Indonesia Rupiah<br>309 - Indonesia Rupiah                                                                                                    |                        |
| nge Notifications                                                                                                    | 0                                                                                                    | ~ N/A                                                                                              | ~                           | A sakhuati<br>b lakhuatilh                                                                 | Sequental 11 4 101.886 ARE<br>Bequental 11 2 1 MARAGER<br>Sequental 11 4 10.886 ARE<br>Sequental 11 4 4 01.886 ARE                                                                                                    |                                | > 308.17<br><= 308.342                                  | - Na                                                                                    | ^                                                 | 4 Easkline                                                                                                    | alan i asserina nyaan<br>108: Indonesia Rigiah                                                                                                    |                        |
| Status and Secure Token                                                                                                    | 8                                                                                                    | ~ N/A                                                                                              | ~                           |                                                                                            |                                                                                                    |                                | Not in 703057                                           | 406100                                                                                  |                                                   | User Activities                                                                                                  |                                                                                                    |                        |
| flow Setup                                                                                                    | 0 V 1                                                                                                    | ~ N/A                                                                                              | ~                           | User Activities                                                                            | Autobalius Basis / Vinus                                                                                                    | Reads                          | In 800138397                                            | 666 (703163435700<br>1997600 (703185455500                                              |                                                   | User                                                                                                    | Activities Date / Yine Remark                                                                                                    | rk.                    |
| ent                                                                                                    |                                                                                                    |                                                                                                    | ^                           | 16680-16680<br>16680-16680                                                                 | 5000 19300 193000 19300 19300 19300 19300 19300 19300 19300 19300 193000                                                                                                    |                                | - 8001383976<br>8n 8001383976                           | 60                                                                                      |                                                   | NG89 - NG89                                                                                                    | Save 19 jun 2024 1457/47 -<br>Submit 19 jun 2024 1524:16 -                                                                                                    |                        |
| layment                                                                                                    | a 1                                                                                                    | ~ Testing                                                                                          | ~                           |                                                                                            |                                                                                                    | Print                          | Payment Mode                                            | e)Domestic Drillse                                                                      | ^                                                 | Remark                                                                                                    |                                                                                                    |                        |
|                                                                                                    |                                                                                                    |                                                                                                    |                             |                                                                                            |                                                                                                    |                                | Not In BEFAST                                           | (Domestic Online                                                                        |                                                   | Remarks                                                                                                    |                                                                                                    |                        |

Jika transaksi Berhasil, sistem akan menampilkan halaman Acknowledgement

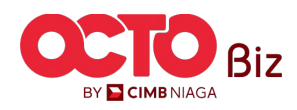

Print Denn

**TUTORIALOCTOBIZ2024** 

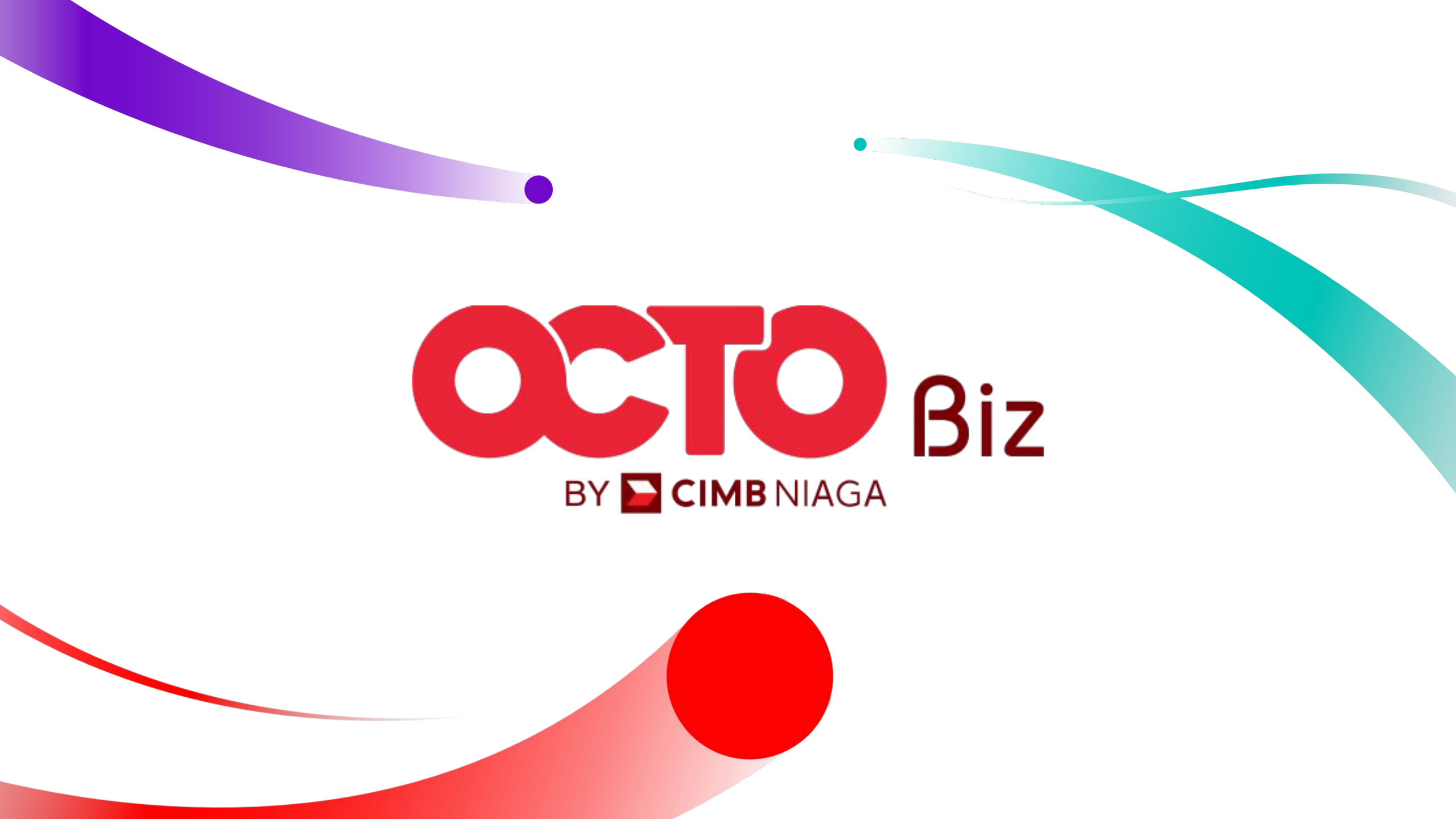